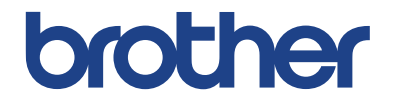

# Pagrindinis naudotojo vadovas

DCP-L5500DN DCP-L6600DW MFC-L5700DN MFC-L5750DW MFC-L6800DW MFC-L6900DW

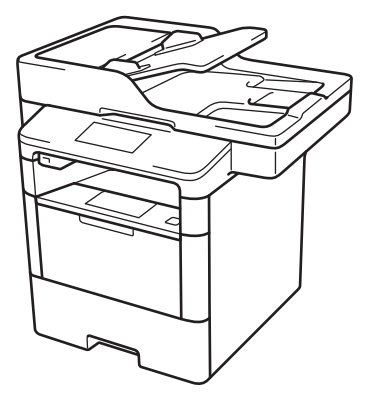

Brother rekomenduoja laikyti šį vadovą šalia savo Brother prietaiso, jei prireiktų kokios nors informacijos.

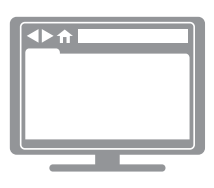

Šį pagrindinį naudotojo vadovą sudaro pagrindinės instrukcijos ir informacija apie Jūsų Brother prietaisą. Daugiau pažangesnių instrukcijų ir informacijos rasite Elektroniniame naudotojo vadove, kurį rasite adresu <u>solutions.brother.com/manuals</u>

Elektroninis naudotojo vadovas

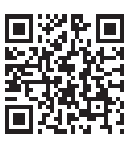

| Jei Jums reikia susisiekti su klientų aptarnavimo centru                                                                                                    |  |  |  |
|----------------------------------------------------------------------------------------------------|--|--|--|
| Prašome užpildyti šią informaciją, kurios gali prireikti ateityje:                                                                                                    |  |  |  |
| Modelio numeris:DCP-L5500DN/DCP-L6600DW/MFC-L5700DN/(Apveskite savoMFC-L5750DW/MFC-L6800DW/MFC-L6900DWmodelį)MFC-L5750DW/MFC-L6800DW/MFC-L6900DW                                                                                     |  |  |  |
| Serijos numeis: <sup>1</sup>                                                                                                    |  |  |  |
| Pirkimo data:                                                                                                    |  |  |  |
| Pirkimo vieta:                                                                                                    |  |  |  |
| Serijos numerį rasite galinėje įrenginio pusėje. Išsaugokite šį vartotojo vadovą ir pirkimo<br>čekį. Tai bus įrenginio pirkimo įrodymas tuo atveju, jei, pvz., įvyktų vagystė, kiltų gaisras<br>ar prireiktų garantinio aptarnavimo. |  |  |  |

### Užregistruokite savo prietaisą internete adresu:

http://www.brother.com/registration

# Dėl naujausių tvarkyklių atnaujinimų

Eikite į savo modelio **Atsisiuntimų** puslapį Brother sprendimų centre adresu <u>support.brother.com</u>, kad galėtumėte atsisiųsti tvarkykles.

Jei norite, kad Jūsų prietaiso veikimas būtų atnaujintas, toje pačioje svetainėje paieškokite naujausių programinės įrangos atnaujinimų.

# Naudotojo vadovai ir kur juos rasti

| Naudotojo vadovas                                                                             | Pateikiama informacija                                                                                                    | Kur jį rasti?                                                   |
|-----------------------------------------------------------------------------------------------|----------------------------------------------------------------------------------------------------|-----------------------------------------------------------------|
| Produkto saugos vadovas                                                                       | lš pradžių perskaitykite šį vadovą. Prieš<br>įrengdami prietaisą, perskaitykite saugos<br>instrukcijas. Dėl prekių ženklų ir teisinių<br>apribojimų, žiūrėkite šį vadovą.                                                                                                    | Atspausdintas /<br>Dėžėje                                       |
| Greitosios parengties<br>vadovas                                                              | Šiose instrukcijose rasite informaciją apie<br>prietaiso įrengimą, tvarkyklių ir programinės<br>įrangos įrengimą į operacinę sistemą bei jūsų<br>naudojamą jungties tipą.                                                                                                    | Atspausdintas /<br>Dėžėje                                       |
| Pagrindinis naudotojo<br>vadovas                                                              | Sužinokite pagrindines faksogramos siuntimo,<br>kopijavimo ir skenavimo operacijas bei pagrindinę<br>prietaiso priežiūrą. Žr. trikdžių šalinimo patarimus.                                                                                                    | Atspausdintas /<br>Dėžėje                                       |
| Elektroninis naudotojo<br>vadovas                                                             | Šiame vadove pateikiama papildoma<br>informacija prie Informacijos vadovo.<br>Papildomai prie informacijos apie spausdinimo<br>skenavimo, kopijavimo, faksogramų siuntimo<br>ir Brother ControlCenter operacijas pateikiama<br>naudinga informacija, kaip naudotis prietaisu<br>tinkle. | HTML ir PDF byla /<br>Brother sprendimų<br>centras <sup>1</sup> |
| Prisijungimo prie interneto<br>vadovas                                                        | Šiame vadove pateikiama naudinga<br>informacija, kaip Brother prietaisu naudotis<br>interneto paslaugomis, atsisiųsti paveikslėlius<br>ir spausdinamus duomenis bei kaip įkelti bylas<br>tiesiai į interneto paslaugas.                                                                 | PDF byla / Brother<br>sprendimų centras <sup>1</sup>            |
| AirPrint naudotojo<br>vadovas                                                                 | Šiame vadove pateikiama informacija, kaip<br>naudoti AirPrint, spausdinant iš Mac OS X v<br>10.8.5 ar naujesnės ir jūsų iPhone, iPod touch,<br>iPad, ar kito iOS įrenginio į jūsų Brother<br>prietaisą, neįdiegus spausdintuvo tvarkyklės.                                              | PDF byla / Brother<br>sprendimų centras <sup>1</sup>            |
| Google Cloud<br>spausdinimo vadovas                                                           | Šiame vadove pateikiama išsami informacija<br>kai naudoti Google Cloud Print™ paslaugas,<br>spausdinant internete.                                                                                                    | PDF byla / Brother<br>sprendimų centras <sup>1</sup>            |
| Mobilaus spausdinimo /<br>skenavimo vadovas<br>Brother iPrint&Scan<br>programėlės naudotojams | Šiame vadove pateikiama naudinga<br>informacija apie duomenų spausdinimą iš jūsų<br>mobilaus telefono ir skenavimą iš Jūsų Brother<br>prietaiso tiesiai į Jūsų mobilųjį įrenginį<br>naudojant belaidį ryšį.                                                                             | PDF byla / Brother<br>sprendimų centras <sup>1</sup>            |

<sup>1</sup> Aplankykite <u>solutions.brother.com/manuals</u>.

# Elektroninis naudotojo vadovas padeda iš Jūsų prietaiso gauti didžiausią naudą

Mes tikimės, jog šis vadovas Jums bus naudingas. Norėdami sužinoti daugiau apie savo prietaiso funkcijas, peržiūrėkite mūsų elektroninį naudotojo vadovą. Jo privalumai:

#### Greitesnė navigacija!

- 🗸 Paieškos langas
- ✓ Navigacijos rodyklė atskirame skydelyje

#### lšsamus!

✓ Visos temos viename vadove

#### Supaprastintas išdėstymas!

- ✓ Pateikiamos laipsniškos instrukcijos
- 🗸 Funkcija apibendrinama puslapio viršuje

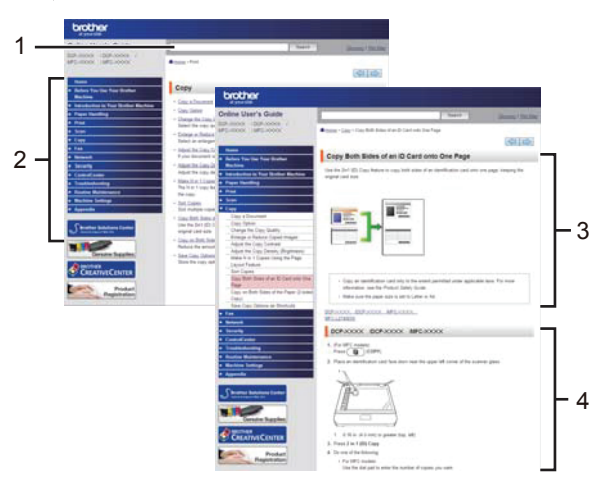

- 1. Paieškos langas
- 2. Navigacijos rodyklė
- 3. Funkcijos apibendrinimas
- 4. Laipsniškos instrukcijos

#### Norėdami peržiūrėti elektroninį naudotojo vadovą

Norėdami peržiūrėti elektroninį naudotojo vadovą ir kitus galimus vadovus, apsilankykite adresu

#### solutions.brother.com/manuals. (Windows®)

Savo prietaiso vadovus galite pasiekti naudodami Brother naudingus įrankius. Brother naudingų įrankių priemonė yra standartiniame įdiegime. Įdiegus program, naudingus įrankius galima pasiekti darbalaukyje esančia piktograma arba per Windows <sup>®</sup> **pradžios** menu.

# Turite klausimų arba susiduriate su problemomis? Žvilgtelėkite į DUK, sprendimus ir video medžiagą internete.

Eikite į savo modelio DUK ir trikčių šalinimo puslapį Brother sprendimų centre adresu support.brother.com.

- Suteikia keletą būdų ieškoti!
- Rodo susijusius klausimus dėl detalesnės informacijos
- · Gauna reguliarius atnaujinimus, priklausomai nuo klientų atsako

## FAQs & Troubleshooting

| Categorised Popular Latest                              |  |  |  |
|---------------------------------------------------------|--|--|--|
| 😣 How To / Troubleshooting                              |  |  |  |
| ▹ Error Messages → Paper Feed/Paper Jam → Print → Scan  |  |  |  |
| ▶ Copy → Telephone → Fax → Mobile → Cloud               |  |  |  |
| 🎄 Setup / Settings                                      |  |  |  |
| Product Setup     Priver/Software                       |  |  |  |
| 😵 Consumables & Accessories / Routine Maintenance       |  |  |  |
| Consumables/Paper/Accessories                           |  |  |  |
| 🖷 Others                                                |  |  |  |
| ▹ Specification 		 OS Support Information 		 Video FAQs |  |  |  |
| Search by Keyword(s)                                    |  |  |  |
| Enter the keywords.                                     |  |  |  |
| Search                                                  |  |  |  |
| Categorised Popular Latest                              |  |  |  |

Kadangi Brother sprendimų centras yra pastoviai atnaujinamas, šis ekranas gali būti pakeistas be išankstinio perspėjimo.

# Simbolių paaiškinimai

Šiame naudotojo vadove naudojami toliau pateikti simboliai ir žymėjimai:

# 🛦 įspėjimas

SPĖJIMAS nurodo galimai pavojingą situaciją, kuri, jei nebus išvengta, gali sukelti rimtų sužalojimų arba mirtį.

# A DĖMESIO

DĖMESIO simbolis nurodo galimai pavojingą situaciją, kuri, jei nebus išvengta, gali sukelti nedidelių ar vidutinių sužeidimų.

## **SVARBU**

SVARBU nurodo galimai pavojingą situaciją, kuri, jei nebus išvengta, gali sukelti žalos turtui arba sugadinti prietaisą.

## PASTABA

PASTABA apibūdina veikimo aplinką, įgiegimo sąlygas arba specialiąsias naudojimo sąlygas.

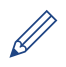

Naudingų patarimų simboliai nurodo naudingus patarimus ir papildomą informaciją.

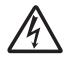

Elektros pavojaus simboliai perspėja Jus apie galimą elektros smūgį.

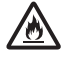

Ugnies pavojaus simboliai perspėja Jus apie gaisro tikimybę.

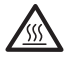

Karšto paviršiaus simbolis perspėja Jus neliesti karštų prietaiso dalių.

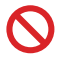

Draudimo simboliai nurodo veiksmus, kuriuos draudžiama atlikti.

#### Paryškinta

Paryškintas tekstas žymi mygtukus įrenginio valdymo skydelyje arba kompiuterio ekrane.

#### Pasvirasis

Pasvirasis šriftas pabrėžia svarbų punktą arba gali nukreipti us į susijusias temas.

#### [Courier New]

Courier New šriftu parašytas tekstas žymi įrenginio LCD ekrane rodomus pranešimus.

# Medžiagos surinkimo ir paskelbimo pranešimas

Ši instrukcija buvo paruošta ir paskelbta siekiant suteikti naujausią produkto saugos informaciją išleidimo metu. Šioje instrukcijoje pateikta informacija gali būti keičiamas.

Naujausią instrukciją rasite adresu solutions.brother.com/manuals.

# Svarbi pastaba

 Ši dokumentacija skirta MFC ir DCP modeliams. Skaitykite 'XXX-XXXX' kaip 'MFC/DCP- XXXX' (kai XXXX reiškia Jūsų modelio pavadinimą).

# Turinys

| 1 | Bendroji informacija                                                                                                    | 1                                      |
|---|----------------------------------------------------------------------------------------------------|----------------------------------------|
|   | Valdymo panelės apžvalga                                                                                                    | 1                                      |
|   | Liečiamo LCD ekrano apžvalga                                                                                                    | 3                                      |
|   | Kaip naviguoti liečiamame LCD ekrane LCD                                                                                                    | 5                                      |
|   | Naudojimasis Brother įrankiais (Windows <sup>®)</sup><br>Pašalinti Brother program ir tvarkykles  (Windows <sup>®</sup> )                                                                                                    | 6<br>6                                 |
|   | Pradinis nustatymas<br>Datos ir laiko nustatymas<br>Prietaiso garso sureguliavimas                                                                                                    | 7<br>7<br>7                            |
| 2 | Popieriaus tvarkymas                                                                                                    | 8                                      |
|   | Popieriaus įdėjimas<br>Popieriaus įdėjimas į popieriaus dėklą<br>Popieriaus įdėjimas į daugiatikslį popieriaus dėklas (Daugiatikslis popieriau<br>dėklas)<br>Kontrolinio popieriaus dydžio nustatymų keitimas                                                                                                    | 8<br>8<br>s<br>10<br>11                |
|   | Popieriaus dydžio ir tipo keitimas                                                                                                    | 12                                     |
|   | Rekomenduojama spausdinimo medžiaga                                                                                                    | .12                                    |
|   | Specialaus popieriaus naudojimas                                                                                                    | 13                                     |
| 3 | Spausdinimas                                                                                                    | 14                                     |
| Ū | Spausdinkite iš savo kompiuterio<br>Dokumento spausdinimas (Macintosh)<br>Dokumento spausdinimas (Windows <sup>®</sup> )<br>Automatiškai spausdinkite ant abiejų popieriaus pusių (Windows <sup>®</sup> )<br>Spausdinkite daugiau nei vieną lapą ant vieno popieriaus lapo (keli vienam<br>(Windows <sup>®</sup> )<br>Spausdinkite ant vokų, storo popieriaus ar etikečių | .14<br>.14<br>.14<br>.14<br>e)<br>.15  |
| Δ | Kopijavimas                                                                                                    | 18                                     |
| Т | Dokumento kopijavimas                                                                                                    | .18                                    |
|   | Kopijavimo nustatymai<br>Kopijavimo opcijos<br>Kopijuokie keletą lapų ant abiejų popieriaus pusių<br>Kopijuokite dvipusį dokumentą naudojant ADT<br>Kopijuokite dvipusį dokumentą naudojant skaitytuvo stiklą<br>Kopijuokite asmens tapatybės kortelę                                                                                                    | .20<br>.20<br>.22<br>.23<br>.24<br>.24 |
| 5 | Skenavimas                                                                                                    | 26                                     |
|   | Skenuokite iš savo kompiuterio (Windows <sup>®</sup> )<br>Išsaugokite skenuotus dokumentus ir nuotraukas į aplanką kaip PDF bylą<br>naudojant ControlCenter4 pažangų režima (Windows <sup>®</sup> )                                                                                                    | .26<br>.26                             |

|   | Skenuokite naudojant skenavimo mygtuką ant savo Brother prietaiso<br>Skenuokite naudojant skenavimo mygtuką ant savo prietaiso | 27   |
|---|----------------------------------------------------------------------------------------------------|------|
| ~ |                                                                                                    | 20   |
| 6 | Prioč siunčiant faksogramas                                                                                                    | 20   |
|   | Nustatykite savo stotelės atpažinima                                                                                           | .29  |
|   | Nustatykite telefono liniios suderinamuma dėl trukdžiu ir balso perdavimo r                                                    | ber  |
|   | interneto protokola sistemu                                                                                                    | .30  |
|   | Gavimo režimai                                                                                                    | .30  |
|   | Pasirinkite tinkamą gavimo režimą                                                                                              | 32   |
|   | Nustatykite F/T skambėjimo laiką (Greitas dvigubas skambutis)                                                                  | .33  |
|   | Nustatykite suskambėjimų skaičių prieš prietaiso atsiliepimą (Skambėjimo<br>uždelsimas)                                        | .33  |
|   | Numerių išsaugojimas                                                                                                    | 34   |
|   | Adresų knygutės numerių išsaugojimas                                                                                           | 34   |
|   | Adresų knygutės vardų ar numerių keitimas arba ištrynimas                                                                      | 34   |
|   | Telefono paslaugos ir išoriniai įrenginiai                                                                                     | 36   |
|   | Balso paštas                                                                                                    | .36  |
|   | Balsas per interneto protokolą (VoIP)                                                                                          | 36   |
|   | Išorinio telefono atsakiklio prijungimas                                                                                       | 36   |
|   | isoriniai ir paplidomi teletonai                                                                                               | .36  |
|   | Faksogramu siuntimas ir gavimas naudojant savo prietaisa                                                                       | 37   |
|   | Faksogramu siuntimas                                                                                                    | .37  |
|   | า นายอยู่เนาหุ่ อาจากนานอ                                                                                                    |      |
|   | Faksogramų siuntimas naudojant savo kompiuterį (PC-FAX)                                                                        | .39  |
|   | Faksogramų siuntimas iš savo kompiuterio                                                                                       | .39  |
|   | Faksogramų gavimas į savo kompiuterį (tik Windows ®)                                                                           | 39   |
| Α | Trikčių šalinimas                                                                                                    | 41   |
|   | Problemos nustatymas                                                                                                    | 41   |
|   | Klaidų ir priežiūros pranešimai                                                                                                | 42   |
|   | Fakso ir telefono problemos                                                                                                    | 48   |
|   | Kitų fakso problemų šalinimas                                                                                                  | 49   |
|   | Spauadinima arba akanavima problemaa                                                                                           | 51   |
|   |                                                                                                    |      |
|   | Dokumentų ir popieriaus užstrigimas                                                                                            | 53   |
|   | Raskite užstrigusį dokumentą arba popierių                                                                                     | .53  |
|   | Pašalinkite užstrigusį dokumentą                                                                                               | 53   |
|   | Pasalinkite uzstrigusį popierių                                                                                                | 54   |
| B | Priedas                                                                                                    | 61   |
|   | Kaip įvesti tekstą savo Brother prietaise                                                                                      | .61  |
|   | Informacija apie atitikimą Komisijos reglamentui 801/2013                                                                      | .62  |
|   | Eksploatacinės medžiagos                                                                                                    | .63  |
| С | Dalykinė rodyklė                                                                                                    | . 64 |

# Bendroji informacija

# Valdymo panelės apžvalga

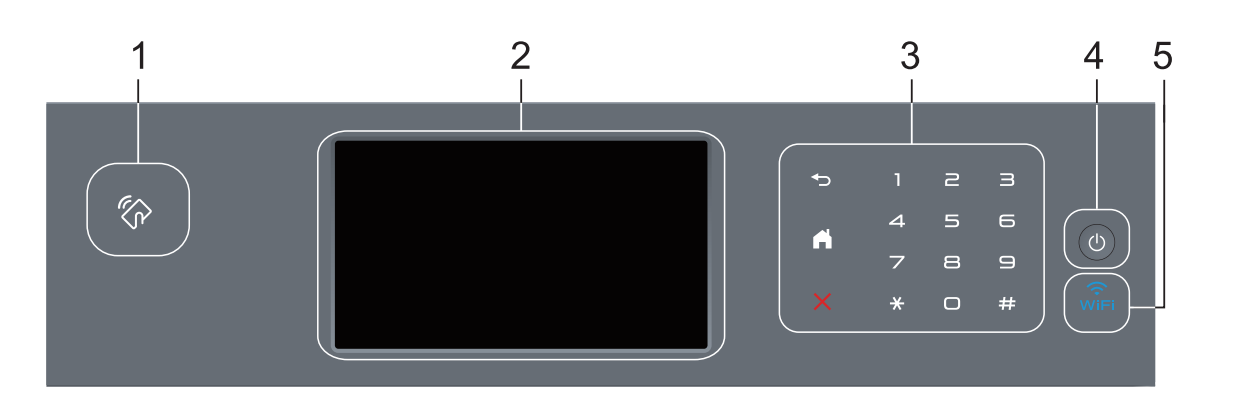

1. Artimojo lauko komunikacijos (toliau NFC) skaitytuvas (galimas tik tam tikriems modeliams)

Galite naudoti kortelės atpažinimą, priliesdami bekontaktę kortelę prie NFC skaitytuvo valdymo panelėje.

Jei Jūsų Android™ įrenginys suderinamas su NFC funkcija, tokiu pačiu būdu galite spausdinti iš savo įrenginio arba skenuoti dokumentus į savo įrenginį.

#### 2. Liečiamas skystųjų kristalų ekranas (toliau LCD)

Pasirinkite meniu ir opcijas paspausdami jas liečiamame ekrane.

#### 3. Liečiama panelė

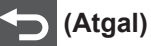

Spauskite, kad grjžtumete j ankstesnj meniu.

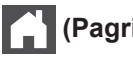

- (Pagrindinis)
- Spauskite, kad grjžtumete j pagrindinj meniu.
- Kol prietaisas yra budejimo režime, pagrindinio lango piktograma mirksi.

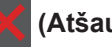

#### (Atšaukti)

Spauskite, kad atšauktumėte operaciją (galima naudoti, kai šviečia).

#### Skaičių klaviatūra (Skaičių mygtukai)

Spauskite numerius liečiamoje panelėje, kad surinktumėte telefono ar fakso numerius ir jvestumėte kopijų skaičių.

1

Bendroji informacija

### 4. 🕐 Įjungimas / išjungimas

- Įjunkite prietaisą spausdami (0).
- Išjunkite prietaisą laikydami nuspaustą 🕐 . Prieš išsijungiant ekrane keletą sekundžių rodomas pranešimas [Shutting Down] Jei esate prijungę išorinį telefoną arba autoatsakiklį, jais visada galima naudotis.

#### 5. (belaidis ryšys)

(Infrastruktūros režimui)

Kai **WiFi (belaidžio ryšio)** lemputė šviečia, Jūsų prietaisas yra prisijungęs prie belaidžio ryšio prieigos taško.

Kai **WiFi (belaidžio ryšio)** lemputė mirksi, belaidis ryšys yra nutrūkęs arba Jūsų prietaisas prisijunginėja prie belaidžio ryšio prieigos taško.

(Specialiam režimui)

WiFi (belaidžio ryšio) lemputė visada išjungta.

# Liečiamo LCD ekrano apžvalga

Galite pasirinkti iš dviejų ekranų tipų ir nustatyti pagrindinį ekraną: funkcijų ekranai ir piktogramų ekranas. Kai rodomas funkcijų ekranas, braukite į kairę arba dešinę, arba spauskite  $\leftarrow$  arba  $\rightarrow$ , kad pamatytumėte kitus funkcijų ekranus.

Pradinis ekranas rodo prietaiso būseną, kai prietaisas veikia tuščia eiga. Šis ekranas dar vadinamas parengties režimo ekranu. Tuo metu nurodoma, kad Jūsų prietaisas pasirengęs kitai komandai.

Jei jjungtas Active Directory® arba LDAP autentifikavimas, prietaiso valdymo panelė bus užrakinta.

Funkcijos gali skirtis, priklausomai nuo Jūsų modelio.

### Funkcijų ekranai

Funkcijų ekranai suteikia galimybę patekti į funkcijas, pavyzdžiui, faksogramų siuntimą, kopijavimą ir skenavimą.

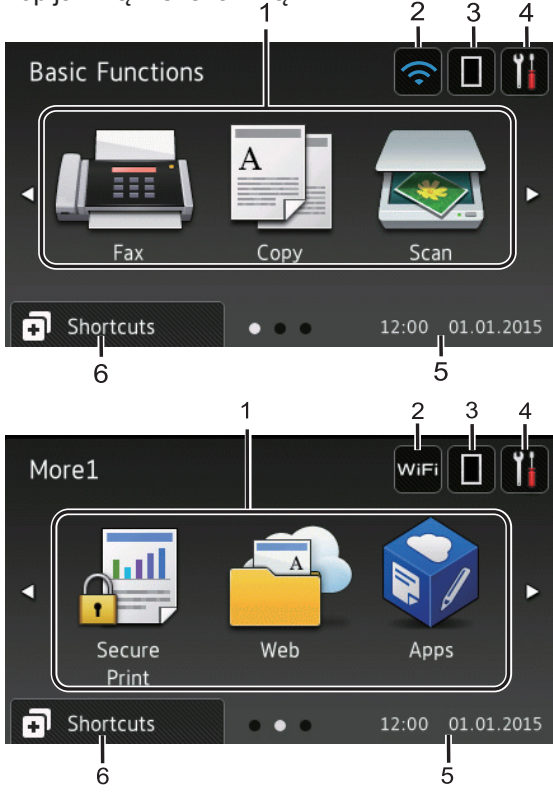

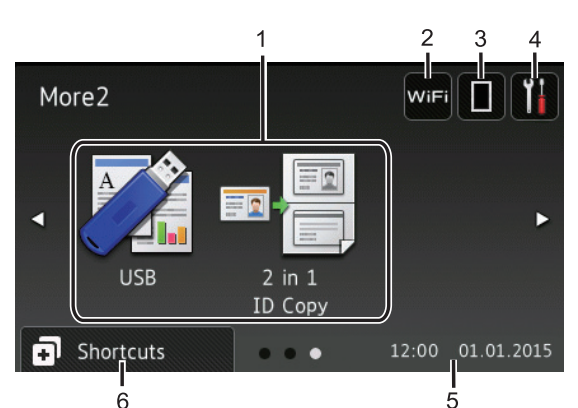

### Piktogramų ekranas

Sukurkite piktogramas dažnai naudojamoms operacijoms, pavyzdžiui, faksogramų siuntimui, kopijavimui, skenavimui ir prisijungimui prie interneto.

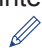

Galima naudoti 8 nuorodų skirtukus su 6 piktogamomis kiekviename piktogramų skirtuke. Iš viso galima naudoti 48 piktogramas.

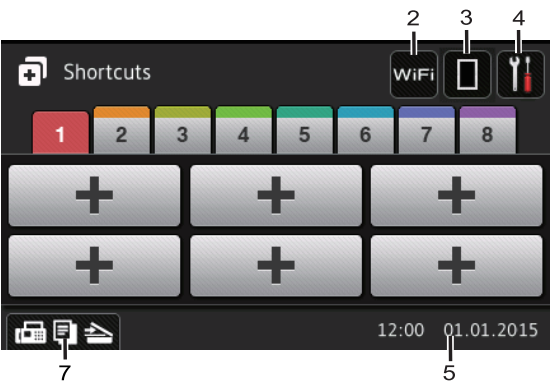

1. Režimai

• **[Faksogramų siuntimas]** Spauskite, kad patektumėte į faksogramų <u>siun</u>timo režimą.

- [Kopijavimas] Spauskite, kad patektumėte į kopijavimo režimą.
  - [Skenavimas] Spauskite, kad patektumėte į skenavimo režimą.
- 🚚 [Saugus spausdinimas]

**Spauskite, kad pasirinktumėte** [Saugaus spausdinimo] **opciją**.

### [Internetas]

Spauskite, kad prijungtumėte Brother prietaisą prie interneto. Daugiau informacijos rasite *Prisijungimo prie interneto vadove*. Eikite į savo modelio **instrukcijų** puslapį Brother sprendimų centre <u>support.brother.com</u> com ir atsisiųskite vadovą.

### 🜍 [Programėlės]

Spauskite, kad prijungtumėte Brother prietaisą prie Brother programėlių paslaugos. Daugiau informacijos rasite *Prisijungimo prie interneto vadove.* Eikite į savo modelio **instrukcijų** puslapį Brother sprendimų centre <u>support.brother.com</u> ir atsisiųskite vadovą.

• 🏹 [USB]

Spauskite, kad patektumėte į tiesioginio spausdinimo ir skenavimo į USB meniu.

- Dvipusis asmens tapatybės kortelės kopijavimas]
   Spauskite, kad pasirinktumėte dvipusio asmens tapatybės kortelės kopijavimo opciją.
- 2. wifi ar 🥿

#### (belaidžio ryšio būsena)

Spauskite, kad sukonfigūruotumėte belaidžio ryšio nustatymus.

Jei naudojate belaidį ryšį, keturių lygių indikatorius rodo esamo belaidžio ryšio signalo stiprumą.

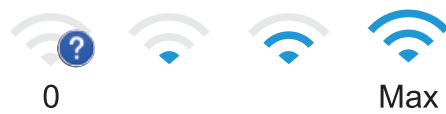

## 3. (Toneris)

Rodomas likęs tonerio tarnavimo laikas. Spauskite, kad patektumėte į [Tonerio] meniu.

### 4. 🚻 (Nustatymai)

Spauskite, kad patektumėte į [Nustatymų]

meniu. Jei įjungtas nustatymų užraktas,

piktograma atsiranda LCD ekrane.

Privalote atrakinti prietaisą, kad galėtumėte pakeisti nustatymus.

#### 5. Data ir laikas

Ekrane rodoma prietaise nustatyta data ir laikas.

### 6. 🖪 [Piktogramos]

Spauskite, kad patektumėte į [Piktogramų] ekraną.

## 7. 🕞 🔁 📥 (Funkcijų ekranai)

Spauskite, kad patektumėte į funkcijų ekranus.

#### Nauja faksograma

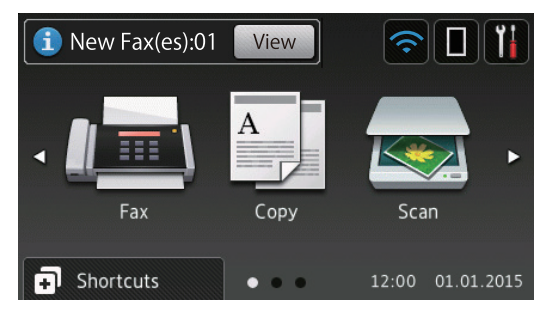

Kai [Fax Preview] (faksogramos peržiūra) yra [On] (įjungta), ekrano viršuje pasirodo gautų naujų faksogramų skaičius.

#### Perspėjimo simbolis

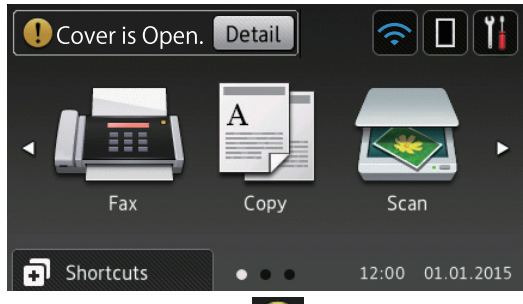

Perspėjimo simbolis **1** atsiranda tada, kai yra klaidos arba priežiūros pranešimas. Spauskite **Detail**, kad jį peržiūrėtumėte, o

tada spauskite , kad grįžtumėte į parengties režima.

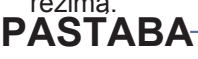

Šis produktas naudoja ARPHIC TECHNOLOGY CO., LTD šriftą.

4

# Kaip naudotis liečiamu LCD ekranu

Pirštu paspauskite skystųjų kristalų ekraną, kad jis pradėtų veikti. Norėdami parodyti ir patekti į visas opcijas, braukite į kairę, dešinę, aukštyn, žemyn arba spauskite <>, arba <> LCD ekrane, kad slinktumėte per jas.

Toliau pateikti punktai paaiškins, kaip pakeisti prietaiso nustatymus. Šiame pavyzdyje LCD ekrano apšvietimas pakeistas iš [Light] (šviesaus) j [Med] (vidutini).

# SVARBU

Nespauskite prietaiso aštriu daiktu, pavyzdžiui, tušinuku arba rašikliu. Tai gali sugadinti prietaisą.

# PASTABA

Fax

Printer

Nelieskite ekrano iš karto prijungus maitinimo laidą arba įjungus prietaisą. Tai gali lemti klaidų atsiradimą.

 Spauskite [Settings] (Nustatymai).
 Spauskite [All Settings] (Visi nustatymai).
 Braukite aukštyn arba žemyn, arba spauskite arba V, kad parodytumėte [General Setup] opciją, o tada spauskite [General Setup]
 All Settings General Setup Shortcut Settings 4 Braukite aukštyn arba žemyn, arba spauskite ▲ arba ▼, kad pamatytumėte [LCD Settings] opciją, tada spauskite [LCD Settings].

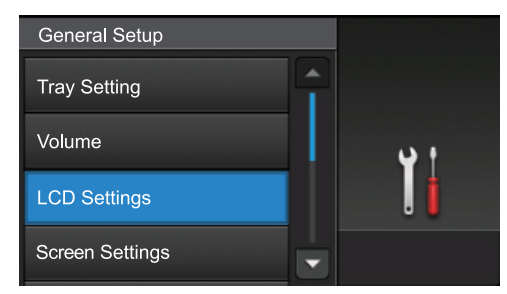

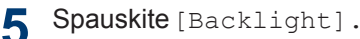

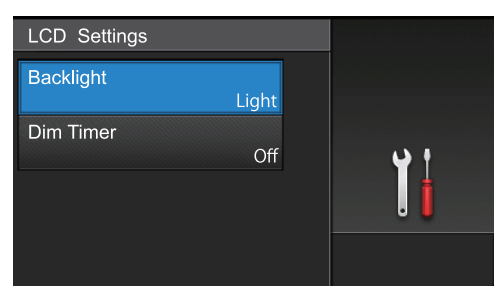

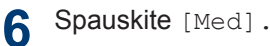

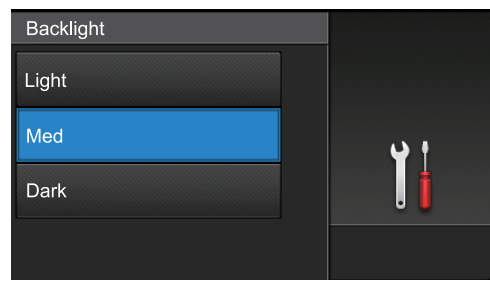

7 Spauskite

# Naudokitės Brother įrankiais (Windows<sup>®</sup>)

**Brother įrankiai** yra programų paleidimo įrankis, kuris siūlo patogią prieigą prie visų, Jūsų kompiuteryje įdiegtų Brother programų.

1

Atlikite vieną iš šių veiksmų:

 (Windows<sup>®</sup> XP, Windows Vista<sup>®</sup>, Windows<sup>®</sup> 7, Windows Server<sup>®</sup> 2003, Windows Server<sup>®</sup> 2008 ir Windows Server<sup>®</sup> 2008 R2)

Spauskite 👩 (Pradėti) > All

### Programs > Brother > Brother Utilities.

 (Windows<sup>®</sup> 8 ir Windows Server <sup>®</sup> 2012)

Pabaksnokite arba spustelėkite 🛜

(Brother jrankiai) pradžios

ekrane arba darbalaukyje.

 (Windows<sup>®</sup> 8.1 ir Windows Server<sup>®</sup> 2012 R2)

Nuveskite pelę į apatinį kairijį **pradžios** ekrano kampą ir spustelėkite

(jei naudojate liečiamą įrenginį,

braukite aukštyn nuo **pradžios** ekrano apačios, kad pamatytumėte **programėlių** langą).

Atsiradus **programėlių** langui, pabaksnokite arba spustelėkite (Brother įrankiai). 2 Pasirinkite savo prietaisą (kai XXXX yra Jūsų modelio pavadinimas).

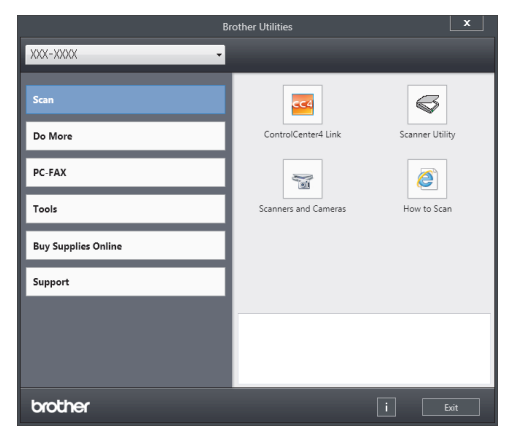

3 Pasirinkite operaciją, kurią norite naudoti.

### Pašalinkite Brother programą ir tvarkykles (Windows<sup>®</sup>)

1 Paleiskte 🚉 (Brother įrankiai).

Paspauskite pasirenkamą sąrašą ir pasirinkite savo modelį (jei dar nepasirinkote). Spauskite Tools (Įrankiai) kairėje navigacijos juostoje, tada spauskite Uninstall (Pašalinti).

Vadovaukitės dialogo lange esančiomis instrukcijomis, kad pašalintumėte programą ir tvarkykles.

# Pradinis nustatymas

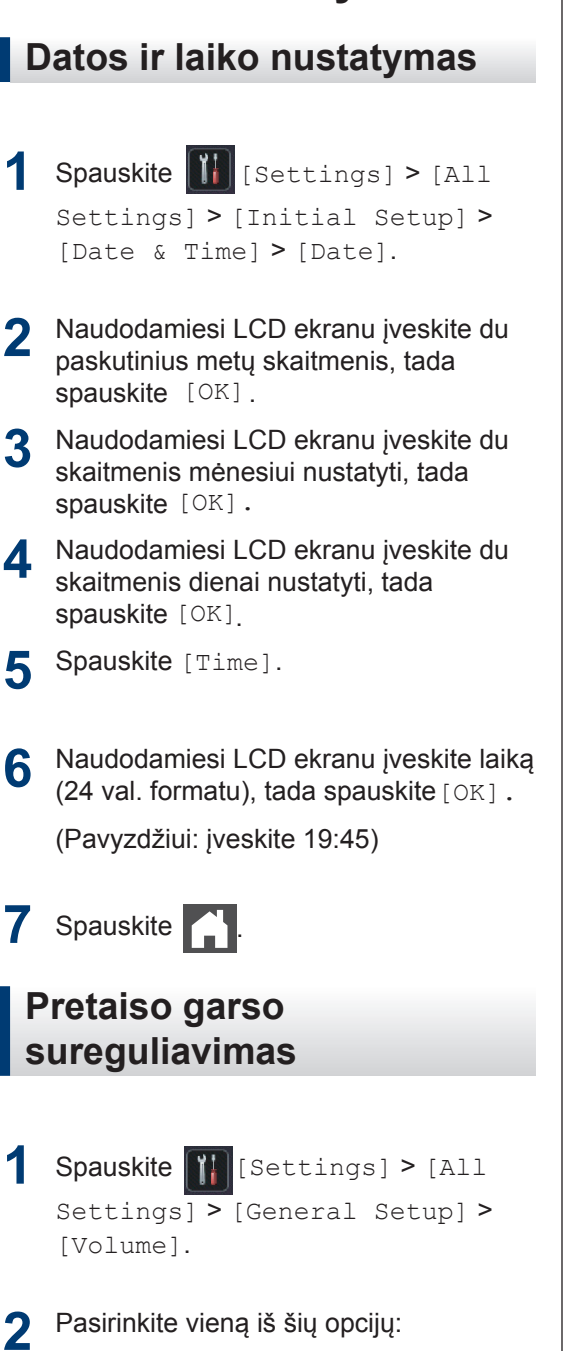

(Opcijos gali skirtis, priklausomai nuo prietaiso.)

• [Ring]

Sureguliuokite skambėjimo garsą.

• [Beep]

Sureguliuokite pyptelėjimo, kurį girdite paspaudę mygtuką, padarę klaidą arba

išsiuntę bei gave faksogramą, garsą

• [Speaker]

Sureguliuokite garsiakalbio garsą.

Braukite aukštyn arba žemyn, arba spauskite ▲ arba ▼, kad pamatytumėte

[Off], [Low], [Med] arba [High] opciją, tada spauskite norimą opciją.

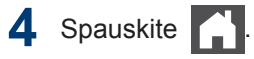

# Popieriaus tvarkymas

# Popieriaus įdėjimas

2

### Įdėkite popieriaus į popieriaus dėklą

 Jei įjungtas dydžio tikrinimo nustatymas ir Jūs iš prietaiso ištraukiate popieriaus dėklą, LCD ekrane atsiranda pranešimas, klausiantis, ar norite pakeisti popieriaus dydį. Jei reikia, vadovaudamiesi ekrane esančiomis instrukcijomis, pakeiskite popieriaus dydžio ir popieriaus tipo nustatymus.

• Jei į dėklą dedate skirtingo dydžo ir tipo popierių, Jūs taip pat turite pakeisti popieriaus dydžio ir tipo nustatymus prietaise arba savo kompiuteryje.

 Kai naudojate storą popierių, atidarykite galinį gaubtą (atlenkite išvesties dėklą), kad atspausdintas popierius galėtų išeiti ant atlenkto išvesties dėklo.

Popieriaus dėklą visiškai ištraukite iš prietaiso.

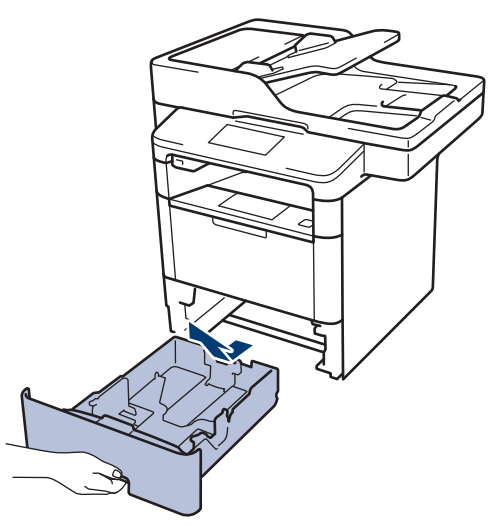

2 Papauskite ir paslinkite popieriaus kreipiančiąsias, kad tilptų popierius.

Paspauskite žalias atleidimo svirtis, kad paslinktumėte popieriaus kreipiančiąsias.

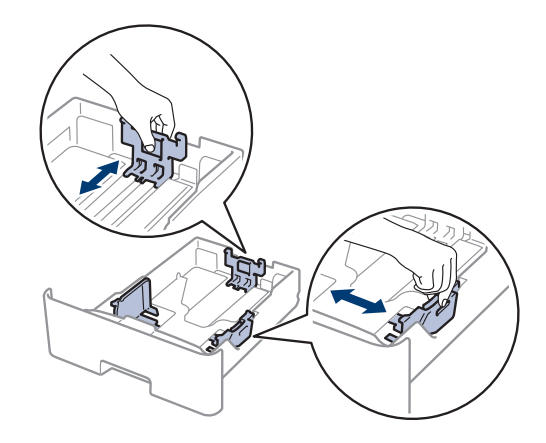

- Gerai išvėdinkite popieriaus krūvą.
- 4 Įdėkite popieriaus į popieriaus dėklą spausdinama puse *žemyn.*

Kai naudojate firminį blanką ar jau atspausdintą popierių, įdėkite popierių tinkamu būdu, kaip parodyta paveikslėliuose.

### Popieriaus orientacija firminiams blankams ir atspausdintiems lapams

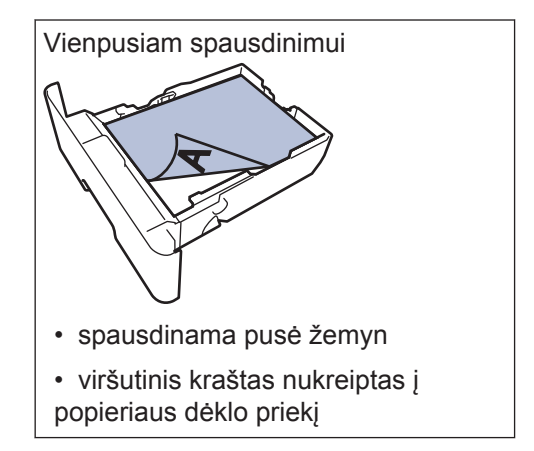

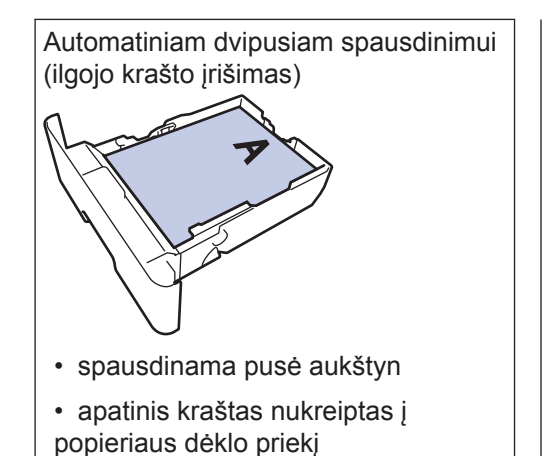

- Į popieriaus dėklą tuo pačių metu NEDĖKITE skirtingo dydžio ir tipo popieriaus. Tai gali sukelti popieriaus užstrigimą arba blogą tiekimą.
- Kai dvipusiam spausdinimui naudojate firminį blanką arba jau atspausdintą lapą, pakeiskite prietaiso nustatymą, atlikdami šį veiksmą:
  - Spauskite [[Settings] > [All Settings] > [Printer] > [2sided] > [Single Image] > [2-sided Feed].
- Įsitikinkite, kad popierius žemiau
   maksimalios popieriaus žymės (

Popieriaus dėklo perpildymas gali sukelti popieriaus užstrigimą.

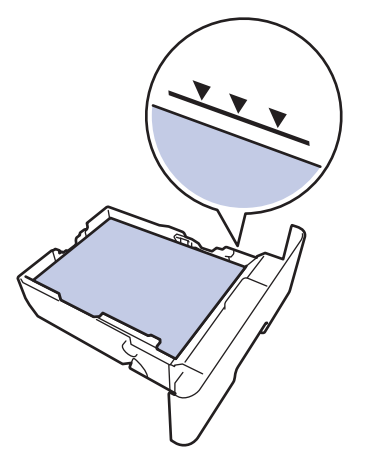

6 Palengva įstumkite popieriaus dėklą į prietaisą.

7 Pakelkite atramos sklendę, kad apsaugotumėte popierių nuo nuslydimo nuo išvesties dėklo.

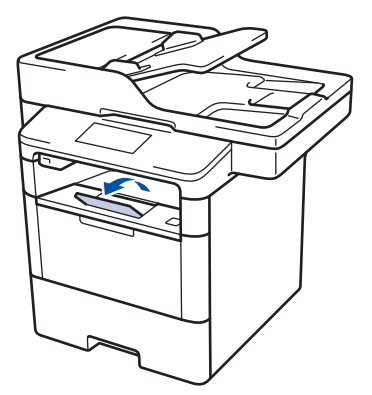

### Popieriaus įdėjimas į daugiatikslį popieriaus dėklą (Daugiatikslis popieriaus dėklas)

Kai į dėklą dedate skirtingo dydžio ir tipo popierių, prietaise arba kompiuteryje taip pat turite pakeisti popieriaus dydžio ir popieriaus tipo nustatymus.

Kai naudojate vokus, storą popierių arba etiketes, žiūrėkite susijusią informaciją: *Spausdinimas ant vokų, storo popieriaus ar etikečių.* 

Pakelkite atramos sklendę, kad apsaugotumėte popierių nuo nuslydimo nuo išvesties dėklo.

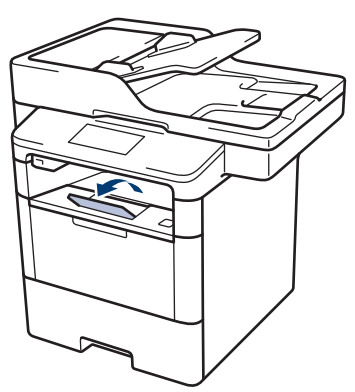

2 Atidarykite daugiatikslį dėklą ir palengva jį nuleiskite.

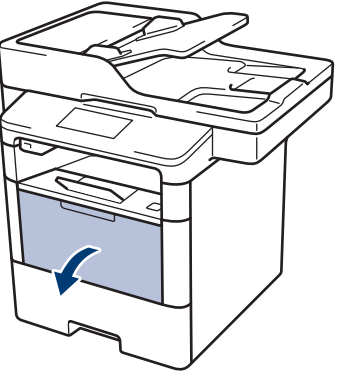

**3** Ištraukite daugiatikslio dėklo atramą (1) ir atlenkite atvartą (2).

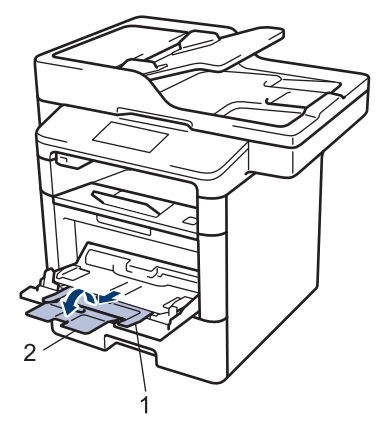

4 Paslinkite daugiatikslio dėklo popieriaus kreipiančiąsias, kad jos sutaptų su naudojamo popieriaus pločiu. Jei popieriaus kreipiančioji dešinėje pusėje turi svirtį, paspauskitę ją ir paslinkite popieriaus kreipiančiąją.

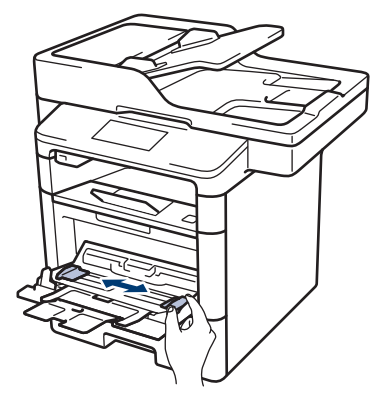

5 Į daugiatikslį popieriaus dėklą įdėkite popieriaus spausdinama puse aukštyn. Kai naudojate firminį blanką ar iš anksto atspausdintą dokumentą, popierių įdėkite tinkama pozicija, kaip nurodyta paveikslėlyje.

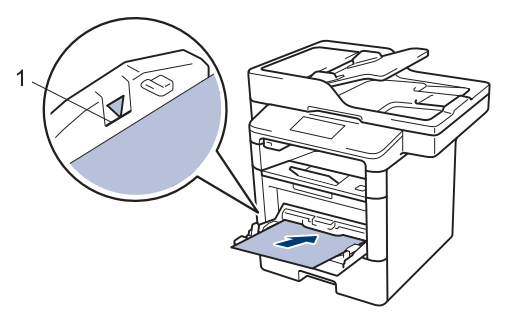

Įsitikinkite, kad popierius žemiau maksimalios popieriaus žymės (1).

### Popieriaus padėtis firminiams blankams ir iš anksto atspausdintiems dokumentams

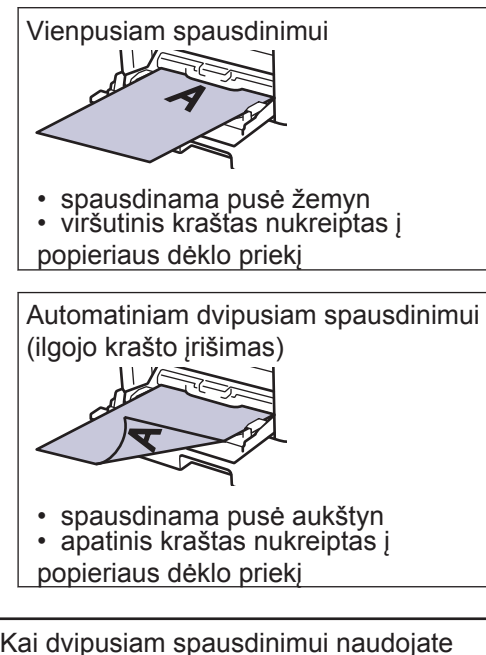

Kai dvipusiam spausdinimui naudojate firminį blanką arba jau atspausdintą lapą, pakeiskite prietaiso nustatymą, atlikdami šį veiksmą:

• Spauskite [Settings] > [All Settings] > [Printer] > [2sided] > [Single Image] > [2sided Feed].

### Susijusi informacija

 Spausdinkite ant vokų, storo popieriaus ar etikečių 16 puslapyje

# Kontrolinio popieriaus dydžio nustatymų keitimas

Kai įjungiate savo prietaiso dydžio patikrinimo nustatymą, naudojant daugiatikslį popieriaus dėklą ir iš jo išimant arba į jį įdedant popieriaus, prietaise rodomas pranešimas, klausiantis, ar pakeitėte popieriaus dydį ir tipą.

Numatytasis nustatymas yra įjungtas (On).

- 1 Spauskite [[Settings] > [All
  Settings] > [General Setup] >
  [Tray Setting] > [Check Size].
- **2** Spauskite [On] arba [Off].

3 Spauskite

# Popieriaus dydžio ir tipo keitimas

Kai pakeičiate į dėklą dedamo popieriaus dydžio ir tipo nustatymus, tuo pačiu metu turite pakeisti popieriaus dydžio ir tipo nustatymus LCD ekrane.

1 Spauskite [Settings] > [All Settings] > [General Setup] > [Tray Setting] > [Paper Type].

- Braukite aukštyn arba žemyn, arba 2 spauskite 🛦 arba 🔻 , kad pamatytumėte popieriaus dėklo opcijas, o tada spauskite norima opcija.
- 3 Braukite aukštyn arba žemyn, arba spauskite 🛦 arba 🔻 , kad pamatytumėte popieriaus tipo opcijas, o tada spauskite norima opcija.
- 4 Spauskite 5.
- 5 Braukite aukštyn arba žemyn, arba spauskite 🛦 arba 🔻 , kad pamatytumėte [Paper Size] opcija, tada spauskite [Paper Size].
- 6 Braukite aukštyn arba žemyn, arba spauskite 🔺 arba 🔻 , kad pamatytumėte popieriaus dėklo opcijas, o tada spauskite norimą opciją.
- Braukite aukštyn arba žemyn, arba 7 spauskite 🛦 arba 🔻 , kad pamatytumėte popieriaus dydžio opcijas, o tada spauskite norimą opciją.
- 8 Spauskite

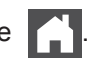

# Rekomenduojama spausdinimo medžiaga

Siekiant užtikrinti geriausią spausdinimo kokybę, mes rekomenduojame naudoti lentelėje nurodyta popieriu.

| Popieriaus tipas        | Popierius                                     |
|-------------------------|-----------------------------------------------|
| Paprastas               | Xerox Premier TCF 80 g/m <sup>2</sup>         |
| popierius               | Xerox Business 80 g/m <sup>2</sup>            |
| Perdirbtas<br>popierius | Steinbeis Evolution White 80 g/m <sup>2</sup> |
| Etiketės                | Avery laser label L7163                       |
| Vokai                   | Antalis River series (DL)                     |

# Specialaus popieriaus naudojimas

Prieš pirkdami popierių visada išbandykite pavyzdžius, kad užtikrintumėte norimą kokybę.

- NENAUDOKITE rašalinio popieriaus. Jis gali sukelti popieriaus užstrigimą arba pažeisti Jūsų prietaisą.
- Jei naudojate rašomąjį popierių, popierių su nelygiu paviršiumi, arba sulamdytą bei sulenktą popierių, atspausdinti dokumentai gali būti prastos kokybės.

Laikykite poperių originalioje pakuotėje ir sandariai uždarytą. Laikykite popierių plokščioje padėtyje ir atokiau nuo drėgmės, tiesioginių saulės spindulių ir ugnies.

## **SVARBU**

Kai kurių tipų popierius gali pažeisti Jūsų prietaisą arba suteikti prastų rezultatų.

NENAUDOKITE popieriaus, kuris:

- · yra labai grublėtas;
- yra labai glotnus arba blizgus;
- yra sulenktas arba deformuotas;
- · yra padengtas cheminėmis medžiagomis;
- yra pažeistas, suglamžytas arba sulenktas;
- viršija šiame vadove pateiktas rekomenduojamas svorio specifikacijas;
- yra su skirtukais ir kabėmis;
- žemos temperatūros dažais arba termografija spausdintus firminius blankus;
- sudarytas iš kelių dalių arba kurio sudėtyje nėra anglies;
- skirtas rašaliniam spausdinimui.

Jei naudojate kurį nors iš aukščiau ivardintų popierių, jie gali pažeisti Jūsų prietaisą. Tokiems

pažeidimams negalioja jokia Brother garantija ar aptarnavimo sutartis. **Spausdinimas** 

# Spausdinkite iš savo kompiuterio

### Dokumento spausdinimas (Macintosh)

Spausdinimo instrukcijas rasite Elektroniniame naudotojo vadove: Spausdinkite iš savo kompiuterio (Macintosh).

Dokumento spausdinimas (Windows<sup>®</sup>)

- 1 Programoje pasirinkite spausdinimo komandą.
- 2 Pasirinkite Brother XXX-XXXX (kai XXXX yra modelio pavadinimas).
- 3 Spauskite Print

Ø

Atlikete spausdinimo operaciją.

Daugiau informacijos rasite *Elektroniniame naudotojo vadove: Spausdinkite iš savo kompiuterio (Windows*<sup>®</sup>). Automatiškai spausdinkite ant abiejų popieriaus pusių (Windows<sup>®</sup>)

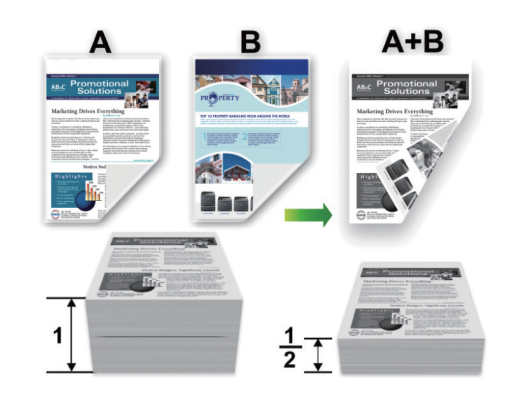

 Pasirinkite A4 dydžio popierių, kai naudojate automatinio dvipusio spausdinimo opciją.

- 1 Programoje pasirinkite spausdinimo komandą.
- Pasirinkite Brother XXX-XXXX (kai XXXX yra modelio pavadinimas), tada spauskite spausdinimo savybių arba pirmenybių mygtuką.

Atsiranda spausdintuvo programos langas.

 Orientacijos laukelyje pasirinkite Portrait (portreto) arba Landscape (peizažo) opciją, kad pasirinktumėte spausdinamų dokumentų orientaciją.

Jei Jūsų programoje yra panašus nustatymas, mes rekomenduojame nustatyti orientaciją naudojant programą.

4 Paspauskite **2-sided / Booklet** išskleidžiamą sąrašą ir pasiinkite **2-sided** opciją.

- **5** Paspauskite **2-sided Settings** mygtuką.
- 6 Pasirinkite opciją iš 2-sided Type meniu.
- 7 Jei norite coliais arba milimetrais apibrėžti įrišimui skirtą vietą, pažymėkite Binding Offset langelį.
- 8 Spauskite OK.
- **9** Spauskite **OK** ir atlikite spausdinimo operaciją.

### Spausdinkite daugiau nei vieną lapą ant vieno lapo popieriaus (keli viename) (Windows<sup>®</sup>)

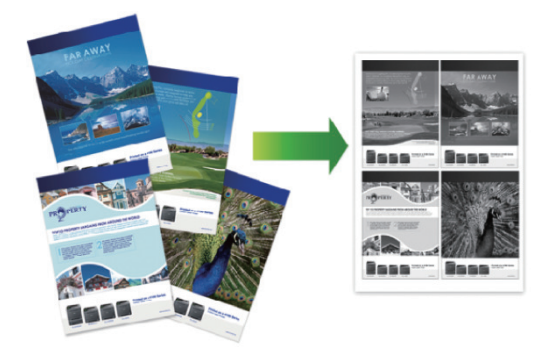

- Programoje pasirinkite spausdinimo komandą.
- Pasirinkite Brother XXX-XXXX (kai XXXX yra modelio pavadinimas), tada spauskite spausdinimo savybių arba pirmenybių mygtuką.
  - Atsiranda spausdintuvo programos langas.
- Orientacijos laukelyje pasirinkite Portrait (portreto) arba Landscape (peizažo) opciją, kad pasirinktumėte spausdinamų dokumentų orientaciją.

- Jei Jūsų programoje yra panašus nustatymas, mes rekomenduojame nustatyti orientaciją naudojant programą.
- Spauskite Multiple Page išskleidžiamą sąrašą ir pasirinkite 2 in 1, 4 in 1, 9 in 1, 16 in 1 arba 25 in 1 opciją.
- 5 Spauskite OK
- 6 Atlikite spausdinimo operaciją.

# Spausdinkite ant vokų, storo popieriaus arba etikečių

Kai galinis gaubtas (išvesties spausdinama puse aukštyn dėklas) yra atlenktas, popierius per prietaisą keliauja tiesiai iš priekinio daugiatikslio dėklo bei spausdinama puse aukštyn išlenda pro galinę prietaiso pusę į išvesties dėklą. Naudokite daugiatikslį dėklą ir išvesties metodą, norėdami spausdinti ant storo popieriaus ar vokų.

- Įdėkite popierių arba voką į diaugiatikslį dėklą spausdinama puse į viršų.
- Į daugiatikslį dėklą NEDĖKITE daugiau nei 10 vokų. Tai gali sukelti užstrigimą.
- NEVIRŠYKITE popieriaus ribos, kai dedate popierių į daugiatikslį dėklą. Tai gali sukelti užstrigimą.
- 1 Atidarykite galinį prietaiso gaubtą (išvesties spausdinama puse aukštyn dėklas).

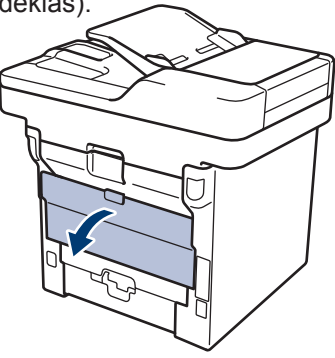

2 Atlenkite popieriaus stabdiklį (galima tik tam tikruose modeliuose).

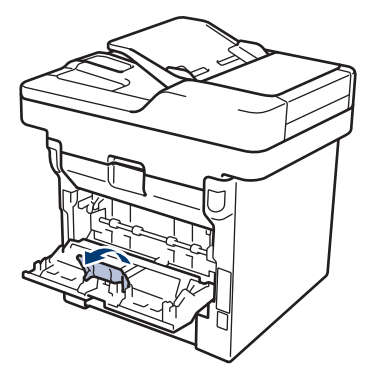

3 Atidarykite prietaiso priekyje esantį daugiatikslį dėklą ir palengva jį atlenkite.

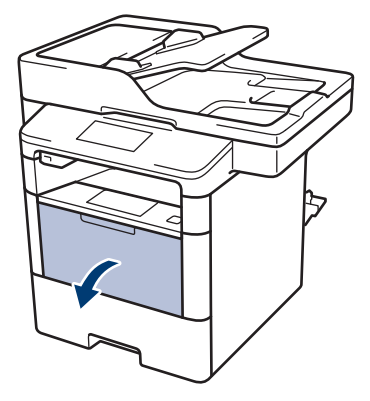

4 Ištraukite daugiatikslio dėklo laikiklį (1) ir atlenkite atvartą (2).

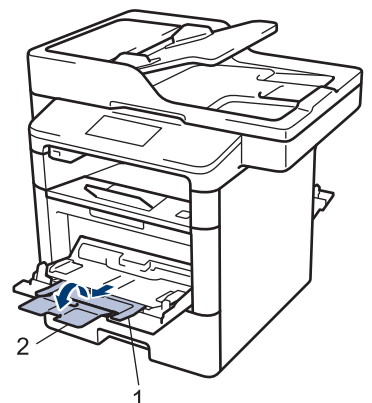

5 Paslinkite daugiatikslio dėklo popieriaus kreipiančiąsias, kad jos atitiktų jūsų naudojamo popieriaus plotį. Jei popieriaus kreipiančioji dešinėje pusėje turi svirtį, ją paspauskite ir paslinkite popieriaus kreipiančiąją.

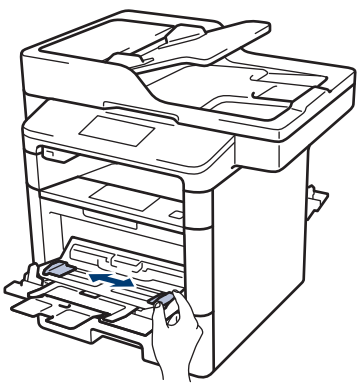

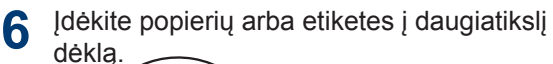

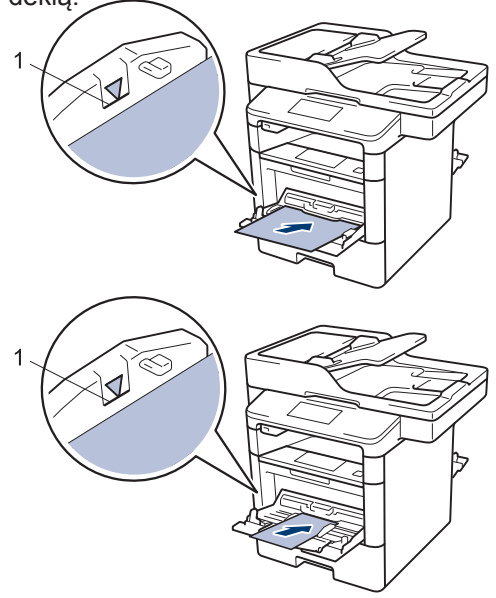

- Įsitikinkite, kad popieriaus lygis neviršija didžiausio kiekio žymės (1).
- Įdėkite popierių į daugiatikslį dėklą spausdinamu paviršiumi į viršų.

7 Savo programoje pasirinkite spausdinimo komandą.

8 Pasirinkite Brother XXX-XXXX (kai XXXX reiškia Jūsų modelio pavadinimą) ir spustelėkite spausdinimo ypatybių arba pasirinkčių mygtuką.

Pasirodys spausdinimo tvarkyklės langas.

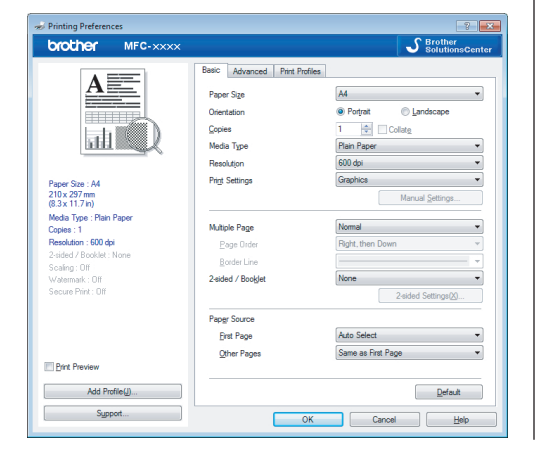

- 9 Spustelėkite Paper Size išskleidžiamąjį sąrašą ir pasirinkite savo popieriaus dydį.
- 10 Spustelėkite Media Type išskleidžiamąjį sąrašą ir pasirinkite Jūsų naudojamo popieriaus tipą.
- 11 Spustelėkite First Page ir Other Pages išskleidžiamuosius sąrašus ir pasirinkite MP Tray.
- 12 Orientation laukelyje pasirinkite Portrait arba Landscape, norėdami nustatyti savo spaudinio padėtį.

Jei Jūsų programoje yra panašus nustatymas, rekomenduojame popieriaus padėtį nustatyti naudojant programą.

- **13** Jei reikia, pakeiskite kitus spausdinimo nustatymus.
- **1 A** Spauskite OK.
- 15 Spauskite Print.

### Susijusi informacija

 Popieriaus įdėjimas į daugiatikslį popieriaus dėklą, 10 psl.

# Kopijavimas

# Dokumento kopijavimas

1 Įsitikinkite, kad į popieriaus dėklą įdėjote tinkamo dydžio popierių.

2

#### Atlikite vieną iš šių veiksmų:

 Į ADT įdėkite dokumentą atspausdinta puse į viršų.

(Jei kopijuojate kelis puslapius, rekomenduojame naudoti ADT.)

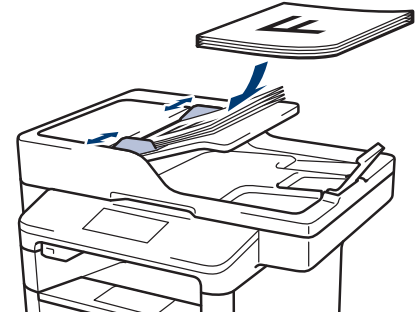

• Padėkite dokumentą ant skaitytuvo stiklo atspausdinta *puse žemyn*.

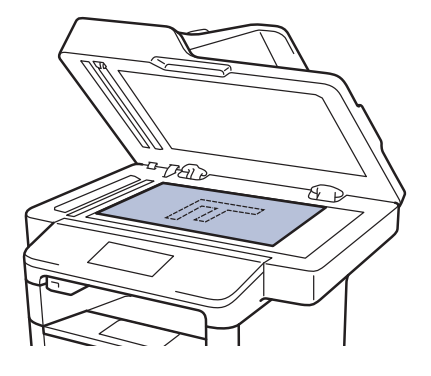

**3** Spauskite [Copy].

LCD ekrane pasirodys:

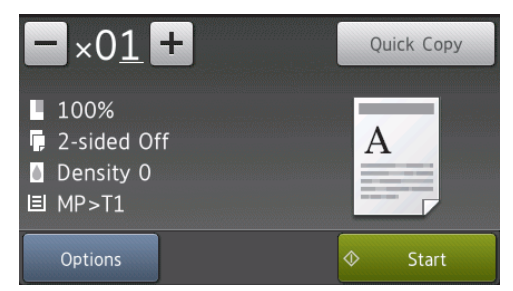

- Jei reikia, pakeiskite kopijavimo nustatymus.
  - $\times 01$  (Kopijų skaičius)

Naudodami vieną iš šių būdų, įveskite kopijų skaičių:

- LCD ekrane paspauskite 🕂 arba 🗕
- Valdymo skydelyje įveskite skaičius.
- [Options]

Spauskite Options , norėdami pakeisti kopijavimo nustatymus tik kitai kopijai.

• Kai baigsite, spauskite [OK.]

• Baigę rinktis naujus nustatymus, galite juos išsaugoti paspausdami [Save as Shortcut] mygtuką.

• [Quick Copy]

Spauskite Quick Copy , norėdami patekti į numatytuosius kopijavimo nustatymus.

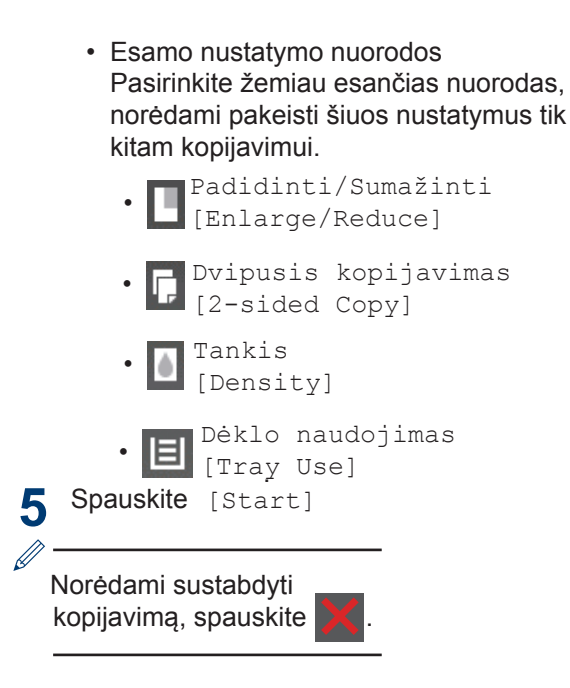

# Kopijavimo nustatymai

## Kopijavimo opcijos

Norėdami pakeisti kopijavimo nustatymus, spauskite [Options].

| Savo dokumento tipui pasirinkite kopijavimo kokybę.               |                                                                                                    |
|-------------------------------------------------------------------|----------------------------------------------------------------------------------------------------|
| 100%                                                              | -                                                                                                    |
| Padidinti (Enlarge)                                               | Pasirinkite didinimo santykį<br>kitai kopijai.                                                                                                    |
| Sumažinti (Reduce)                                                | Pasirinkite mažinimo santykį<br>kitai kopijai.                                                                                                    |
| Automatinis (Auto)                                                | Sureguliuoja kopijavimo dydį<br>pagal jūsų įdėto popieriaus<br>dydį.                                                                                                    |
| Pasirenkamas (Custom)<br>(25-400%)                                | Įveskite padidinimo ar sumažinimo santykį.                                                                                                    |
| Padidinkite tankį, kad tekstas būtų tamsesnis.                    |                                                                                                    |
| Sumažinkite tankį, kad tekstas būtų šviesesnis.                   |                                                                                                    |
| Padidinkite kontrastą, kad vaizdas būtų aiškesnis.                |                                                                                                    |
| Sumažinkite kontrastą, kad vaizdas būtų blankesnis.               |                                                                                                    |
| Pasirinkite, jei norite dėti į krūvas ar rūšiuoti daugiau kopijų. |                                                                                                    |
| Deti į kruvas<br>A<br>A<br>Rūšiuoti<br>A<br>A<br>A<br>A<br>A<br>A |                                                                                                    |
|                                                                   | 100% Padidinti (Enlarge) Sumažinti (Reduce) Automatinis (Auto) Pasirenkamas (Custom) (25-400%) Padidinkite tankį, kad tekstas Sumažinkite kontrastą, kad vaiz Sumažinkite kontrastą, kad vaiz Sumažinkite, jei norite dėti į krūv Dėti į krūvas |

| Meniu pasirinktys                    | Opcijos                                                                                                    |  |
|--------------------------------------|----------------------------------------------------------------------------------------------------|--|
| Puslapio išdėstymas<br>(Page Layout) | Darykite kelias ( <i>N in 1</i> ) arba dvi ( <i>2 in 1</i> ) asmens tapatybės kortelės kopijas viename lape. |  |
|                                      |                                                                                                    |  |
| Dvipusis kopijavimas                 | Pasirinkite, norėdami kopijuoti ant abiejų popieriaus pusių.                                                 |  |
| (2-sided Copy)                       | Vienpusis $\rightarrow$ Dvipusis<br>$1 \rightarrow 1 \rightarrow 2 \rightarrow 2$                            |  |
|                                      | $Dvipusis \rightarrow Dvipusis$                                                                              |  |
|                                      | $\begin{bmatrix} 1 \\ -2 \end{bmatrix} \rightarrow \begin{bmatrix} 1 \\ -2 \end{bmatrix}$                    |  |
|                                      | Galimos opcijos skiriasi nuo Jūsų naudojamo modelio.                                                         |  |
| Dvipusio kopijavimo                  | Pasirinkite ilgosios arba trumposios kraštinės įrišimą.                                                      |  |
| (2-sided Copy Page Layout)           |                                                                                                    |  |
| Dėklo naudojimas (Tray Use)          | Pasirinkite popieriaus dėklą kitai kopijai.                                                                  |  |
| Išsaugokite kaip nuorodą             | Išsaugokite esamus nustatymus kaip nuorodą.                                                                  |  |

# Kopijuokite keletą lapų ant abiejų popieriaus pusių

- Norėdami pradėti dvipusį kopijavimą, turite pasirinkti išdėstymo opciją.
- Kai naudojate dvipusio kopijavimo opciją, pasirinkite A4 dydžio popierių.

#### Vertikalus

Vienpusis į dvipusį (ilgojo krašto apvertimas)

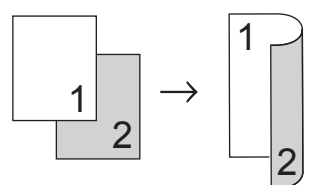

Vienpusis į dvipusį (trumpojo krašto apvertimas)

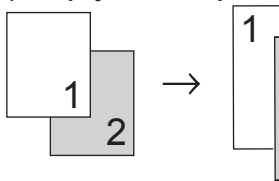

#### Horizontalus

#### Vienpusis į dvipusį (ilgojo krašto apvertimas)

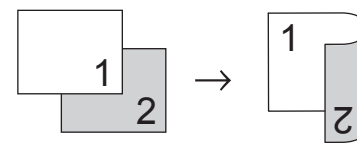

#### Vienpusis į dvipusį (ilgojo krašto apvertimas)

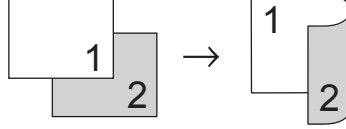

Įsitikinkite, kad į popieriaus dėklą įdėjote tinkamo dydžio popierių.

- 2 Atlikite vieną iš šių veiksmų:
  - Į ADT įdėkite dokumentą atspausdinta puse į viršų.

(jei kopijuojate keletą puslapių, rekomenduojame naudoti ADT.)

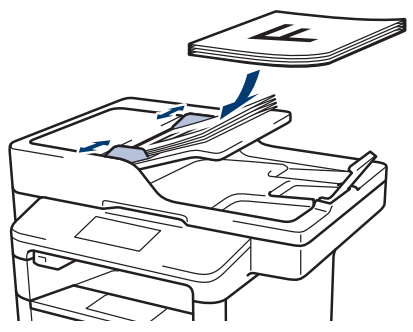

• Ant skaitytuvo stiklo padėkite dokumentą atspausdinta puse žemyn.

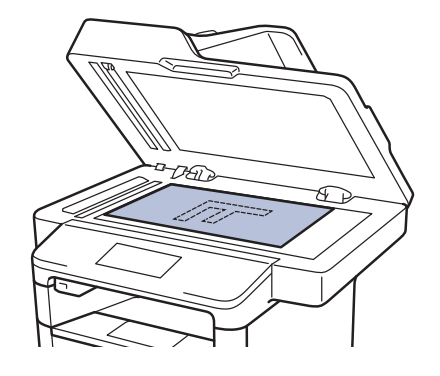

- **3** Spauskite [Copy].
- Įveskite kopijų skaičių.
- 5 Spauskite [Options] [2-sided Copy].
- 6 Norėdami pakeisti išdėstymo opcijas, spauskite[Layout].
  - a. Pasirinkite norimą išdėstymo opciją.
  - [Long Edge Flip] (ilgojo krašto apvertimas)
    [Short Edge Flip] (trumpojo krašto apvertimas)

Spauskite [1-sided⇒2-sided].

Spauskite [OK].

**9** Spauskite [Start], norėdami skenuoti puslapį.

Jei naudojate ADT, prietaisas pradės puslapių tiekimą, skenavimą ir spausdinimą.

Jei naudojate skaitytuvo stiklą, pereikite prie kito žingsnio.

10 Kai prietaisas nuskenuoja puslapį, paspauskite [Continue] arba [Finish] mygtuką.

> • Norėdami skenuoti kitą puslapį, padėkite jį ant skaitytuvo stiklo ir paspauskite [Continue].

• Jei nuskenavote visus puslapius, spauskite [Finish].

NELIESKITE atspausdinto puslapio, kol jis nebus išstumtas antra kartą. Kai prietaisas atspausdins pirmąją pusę, tuomet išstums popierių ir įtrauks jį dar kartą, kad atspausdintų antrąją pusę.

### Kopijuokite dvipusį dokumentą naudojant ADT

Susiję modeliai: DCP-L6600DW/MFC-L5750DW/MFC-L6800DW/ MFC-L6900DW

Kai naudojate ADT, norėdami kopijuoti dvipusį dokumentą, dvipuses kopijas galite daryti automatiškai.

- Pasirinkite A4 dydžio popierių, kai naudojate dvipusio kopijavimo opciją.
- 1 Įsitikinkite, kad į popieriaus dėklą įdėjote tinkamo dydžio popierių.
- 2 [ ADT įdėkite dokumentą atspausdinta puse į viršų.
- 3 Spauskite [Copy].
- Įveskite kopijų skaičių.
- 5 Spauskite[Quick Copy] > [2sided(2⇒2)].
- 6 Spauskite [Start].

Prietaisas pradės puslapių tiekimą, skenavimą ir spausdinimą.

### Kopijuokite dvipusį dokumentą naudojant skaitytuvo stiklą

Susiję modeliai: DCP-L5500DN/MFC-L5700DN

- Norėdami kopijuoti dokumentą naudojant skaitytuvo stiklą, turite nuskenuoti abejas dokumento puses rankiniu būdu.
- Kai naudojate dvipusio kopijavimo opciją, pasirinkite A4 dydžio popierių.
- 1 Įsitikinkite, kad į popieriaus dėklą įdėjote tinkamo dydžio popierių.
- 2 Padėkite dokumentą ant skaitytuvo stiklo atspausdinta puse žemyn.
- 3 Spauskite [Copy].
- Įveskite kopijų skaičių.
- 5 Spauskite [Quick Copy] > [2sided(2⇒2)].
- 6 Spauskite [Start], norėdami nuskenuoti puslapį.
- 7 Kai prietaisas nuskenuos puslapį, spauskite [Continue] arba [Finish] mygtuką.
  - Norėdami skenuoti kitą puslapį, padėkite jį ant skaitytuvo stiklo ir spauskite [Continue].
  - Jei nuskenavote visus puslapius, spauskite [Finish].
  - Nuskenavę pirmąją dokumento pusę privalote jį apversti ir nuskenuoti kitą pusę. Apverskite puslapį išilgai ilgojo krašto.

### Kopijuokite asmens tapatybės kortelę

Naudokite [2in1(ID)], norėdami kopijuoti abi asmens tapatybės puses ant vieno lapo bei išlaikydami originalų kortelės dydį.

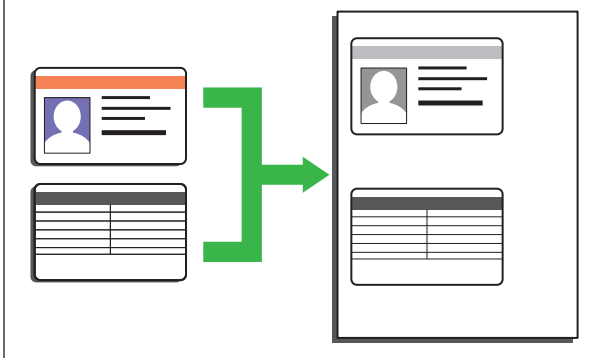

- Asmens tapatybės kortelę galite kopijuoti tik tuomet, kai to neapriboja taikomi įstatymai. Daugiau informacijos rasite *Produkto saugos vadove.*
- Padėkite tapatybės kortelę atspausdinta puse žemyn ant viršutinio kairiojo skaitytuvo stiklo kampo.

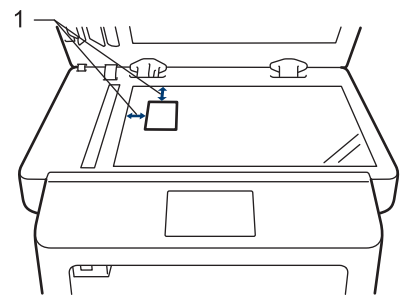

- 1: Atstumas 4,0 mm ar didesnis (viršus, kairė)
- Braukite į kairę ar dešinę arba spauskite ar i, kol ekrane pasirodys [2 in 1 ID Copy] opcija, arba spauskite [2 in 1 ID Copy].
- Įveskite kopijų skaičių.

#### **Spauskite**[Start].

Prietaisas nuskenuos vieną asmens tapatybės kortelės pusę.

**5** Kai prietaisas nuskenuos vieną pusę, apverskite asmens tapatybės kortelę.

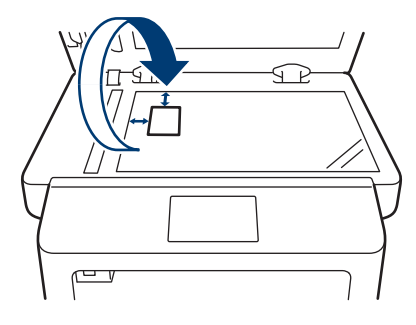

6 Spauskite [Continue], norėdami skenuoti kitą pusę.

5

# Skenavimas

# Skenuokite iš savo kompiuterio(Windows<sup>®</sup>)

Yra keletas būdų, kaip galite panaudoti savo kompiuterį, norėdami skenuoti nuotraukas ir dokumentus iš savo Brother prietaiso. Naudokite Brother programinę įrangą arba savo pamėgtą skenavimo programą.

## Išsaugokite skenuotus dokumentus ir nuotraukas į aplanką kaip PDF bylą naudojant ControlCenter4 pažangų režimą (Windows<sup>®</sup>)

Skenuokite dokumentus ir išsaugokite juos savo kompiuteryje į aplanką kaip PDF bylą.

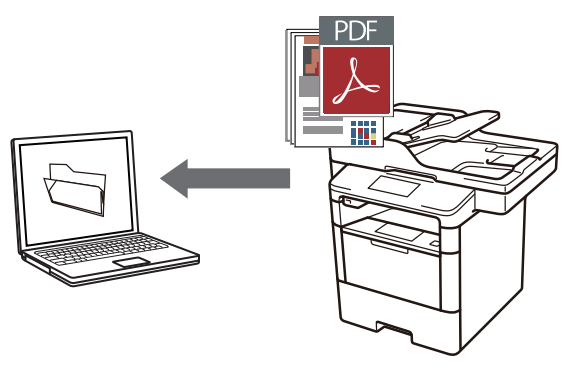

Įdėkite dokumentą.

## 2 Spauskite Start > All Programs >

Brother > Brother Utilities, spustelėkite išskleidžiamąjį sąrašą ir pasirinkite savo prietaiso modelį (jei dar nepasirinkote). Kairiojoje naršymo juostoje spauskite Scan ir tuomet ControlCenter4 Link. Bus ijungta ControlCenter4 programa.

| Bi                  | rother Utilities     | ×               |
|---------------------|----------------------|-----------------|
| XXX-XXXX -          |                      |                 |
| Scan                | <b>cc</b> 4          | 4               |
| Do More             | ControlCenter4 Link  | Scanner Utility |
| PC-FAX              | 1                    | Ø               |
| Tools               | Scanners and Cameras | How to Scan     |
| Buy Supplies Online |                      |                 |
| Support             |                      |                 |
|                     |                      |                 |
|                     |                      |                 |
|                     |                      |                 |
| brother             |                      |                 |

- 3 Kai pirmąjį kartą įjungiate ControlCenter4 programą, pasirinkite Advanced Mode kaip režimo nustatymą.
- Spustelėkite Scan skirtuką.

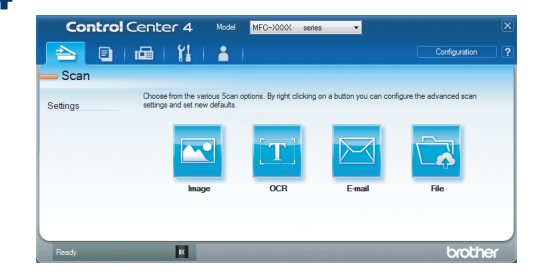
5

Spauskite File mygtuką.

Pasirodys skenavimo nustatymo langas.

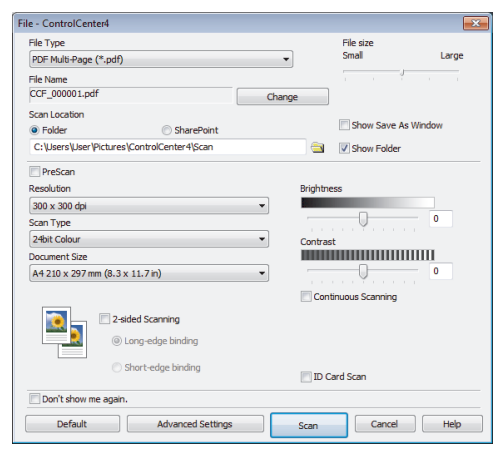

6 Jei reikia, pakeiskite skenavimo nustatymus ir spustelėkite Scan.

Prietaisas pradeda skenuoti dokumentą ir išsaugo bylą į pasirinktą aplanką, kuris atsidaro automatiškai.

Jei reikalinga detalesnė informacija, žr. Prisijungimo prie interneto naudotojo vadovą: Skenuokite iš savo kompiuterio.

# Skenuokite naudojant skenavimo mygtuką ant savo Brother prietaiso

# Skenuokite naudojant skenavimo mygtuką ant prietaiso

- Atlikite vieną iš šių veiksmų:
  - Į ADT įdėkite dokumentą atspausdinta puse į viršų.

(jei skenuojate keletą puslapių, rekomenduojame naudoti ADT.)

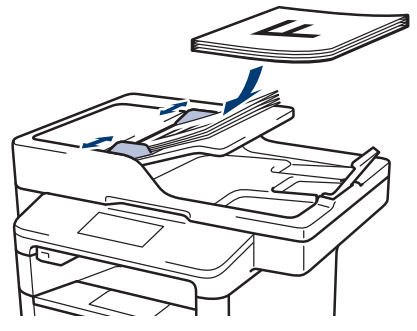

 Ant skaitytuvo stiklo padėkite dokumentą atspausdinta puse žemyn.

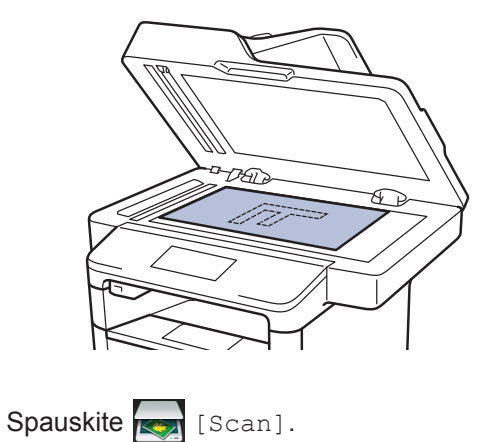

2

 Braukite į kairę ar dešinę arba spauskite
 ar ), kol pamatysite skenavimo režimo piktogramą.

Piktograma yra paryškinama ir perkeliama į ekrano vidurį.

#### Opcijos Aprašymas

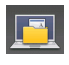

Paspauskite šį mygtuką, norėdami skenuoti dokumentus ir išsaugoti juos kompiuterio aplanke.

Norėdami sužinoti apie kitas skenavimo opcijas, žr., *Prisijungimo prie interneto naudotojo vadovą: Skenuokite naudojant skenavimo mygtuką ant savo Brother prietaiso.* 

4 Spauskite 🛐

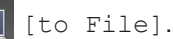

- 5 Jei prietaisas prijungtas prie tinklo, spauskite ▲ arba ▼, kol pamatysite kompiuterį, į kurį norite nusiųsti dokumentą, ir pasirinkite kompiuterio pavadinimą.
- 6 Atlikite vieną iš šių veiksmų:
  - Norėdami pakeisti nustatymus, spauskite [Options] ir pereikite prie kito žingsnio.
  - Norėdami naudoti numatytuosius nustatymus, spauskite [Start].

Prietaisas nuskenuos dokumentą.

- 7 Pasirinkite skenavimo nustatymus, kuriuos norite pakeisti:
  - Dvipusis skenavimas [2-sided Scan]
  - Skenavimo nustatymai [Scan Settings]
  - Skenavimo tipas [Scan Type]
  - Raiška [Resolution]
  - Bylos tipas [File Type]
  - Dokumento dydis [Document Size]
  - Ryškumas [Brightness]
  - Kontrastas [Contrast]
  - ADT automatinis tiesinimas
     [ADF Auto Deskew]
  - Tuščio puslapio praleidimas
  - [Skip Blank Page] • Fono spalvos pašalinimas [Remove Background Colour] (galima tik [Colour] ir [Grey] opcijoms.)
- 8 Atlikite norimus pakeitimus ir spauskite [OK].
- **O** Spauskite [Start].

Prietaisas nuskenuos dokumentą.

# PASTABA

Naudokite skenavimo mygtuką ant prietaiso, norėdami atlikti laikinus skenavimo nustatymų pakeitimus. Norėdami atlikti nuolatinius pakeitimus, naudokite Brother ControlCenter programinę įrangą. Faksogramų siuntimas

# Prieš siunčiant faksogramas

#### Nustatykite savo stotelės atpažinimą

Susiję modeliai: MFC-L5700DN/MFC-L5750DW/MFC-L6800DW/ MFC-L6900DW

Nustatykite prietaisą, kad siunčiamos faksogramos viršuje spausdintų Jūsų stotelės atpažinimą ir fakso datą bei laiką.

1 Spauskite [[Settings] > [All Settings] > [Initial Setup] > [Station ID] > [Fax].

- 2 Įveskite savo fakso numerį (iki 20 skaičių), naudodami ekraną ir spauskite [OK].
- 3 Spauskite [Tel].
- 4 Įveskite savo telefono numerį (iki 20 skaičių), naudodami ekraną ir spauskite [OK].
- 5 Spauskite [Name].

- **6** Įveskite savo vardą (iki 20 simbolių), naudodami ekraną ir spauskite [OK].
- Spauskite A 1 @ , norėdami pakeisti raidžių, skaičių ar specialiųjų simbolių įvestį. (Galimi simboliai priklauso nuo Jūsų šalies).
  - Jei įvedate neteisingą simbolį, spauskite arba , norėdami perkelti žymeklį ir spauskite simbolj.
  - Norėdami įvesti tarpą, spauskite [Space].
  - Jei reikalinga detalesnė informacija, žr. skyrių Susijusi informacija.

7 Spauskite

## Susijusi informacija

• Kaip įvesti tekstą į Brother prietaisą, 61 psl.

# Nustatykite telefono linijos suderinamumą dėl trukdžių ir balso perdavimo per interneto protokolą sistemų

Susiję modeliai:

MFC-L5700DN/MFC-L5750DW/MFC-L6800DW/ MFC-L6900DW

Faksogramų siuntimo ir gavimo problemas dėl galimų telefono linijos trukdžių galima išspręsti sumažinant maršrutizatoriaus greitį, taip sumažinant klaidų tikimybę faksogramos perdavimo metu. Jei naudojate balso perdavimo per interneto protokolą (VoIP) paslaugą, Brother rekomenduoja pakeisti suderinamumą į pagrindinį (skirtą VoIP).

- VoIP yra telefono sistemos tipas, kuris naudoja interneto ryšį, o ne įprastą telefono liniją.
- Telefono ryšio paslaugų tiekėjai dažnai sujungia VoIP paslaugą kartu su interneto ir laidinėmis paslaugomis.

Spauskite

[Settings] > [All

Settings] > [Initial Setup] > [Compatibility].

2

Paspauskite norimą opciją.

- Pasirinkite [High], norėdami nustatyti maršrutizatoriaus greitį į 33600 bps.
- Pasirinkite [Normal], norėdami nustatyti maršrutizatoriaus greitį į 14400 bps.
- Pasirinkite [Basic(for VoIP)], norėdami sumažinti maršrutizatoriaus greitį iki 9600 bps ir išjungti Klaidos taisymo režimą (KTR). Jei trukdžiai yra pasikartojanti problema Jūsų telefono linijoje, galite naudoti šią opciją tuomet, kai reikia.

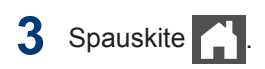

## Susijusi informacija

• Fakso ir telefono problemos, 48 psl.

# Gavimo režimai

Susiję modeliai: MFC-L5700DN/MFC-L5750DW/MFC-L6800DW/ MFC-L6900DW

Kai kurie gavimo režimai atsiliepia automatiškai (Tik fakso režimas ir Faks./Tel. režimas). Jei norite, prieš pradėdami naudoti šiuos režimus, galite pakeisti skambėjimo uždelsimą.

#### Tik fakso režimas

([Fax] arba [Fax Only], esantys prietaiso meniu)

Tik fakso režimas automatiškai atsiliepia į kiekvieną skambutį kaip faksas.

#### Faks./Tel. režimas

([Fax/Tel], esantis prietaiso meniu)

Faks./Tel. režimas padeda valdyti įeinančius skambučius, atpažindamas faksogramas ir balso skambučius bei tvarkydamas juos šiais būdais:

- Faksogramos bus gaunamos automatiškai.
- Balso skambučiai perduos signalą Faks./Tel., skambučiui, kuris Jums perduos žinią, kad reikia atsiliepti. Faks./Tel., skambutis yra greitas pseudo / dvigubas skambutis, sukurtas Jūsų prietaisui. Žr., Susijusi informacija: Išoriniai ir išplėtimo telefonai.

#### Rankinis režimas

([Manual], esantis prietaiso meniu)

Rankinis režimas išjungia visas automatinio atsiliepimo operacijas, nebent naudojate šaukinio (BT Call Sign) funkciją.

Norėdami gauti faksogramą, naudojant rankinį režimą, pakelkite išorinio telefono, prijungto prie prietaiso, ragelį.

Kai išgirsite fakso garsus (trumpi pasikartojantys pypsėjimai), spauskite [Fax Start] ir [Receive], norėdami gauti faksogramą. Naudokite faksogramos aptikimo funkciją, norėdami gauti faksogramas, kai naudojate ragelį toje pačioje linijoje, kaip ir prietaisas.

#### Išorinio autoatsakiklio režimas

([External TAD], esantis prietaiso meniu)

Išorinio autoatsakiklio režimas leidžia išoriniam atsiliepimo prietaisui valdyti įeinančius Jūsų skambučius.

Įeinančius skambučius galima tvarkyti šiais būdais:

- · Faksogramos bus gaunamos automatiškai.
- Skambintojai balsu gali įrašyti pranešimą į išorinį atsakiklį.

# Susijusi informacija

- Išoriniai ir išplėtimo telefonai, 36 psl.
- Fakso ir telefono problemos, 48 psl.

# Pasirinkite tinkamą gavimo režimą

Susiję modeliai:

MFC-L5700DN/MFC-L5750DW/MFC-L6800DW/MFC-L6900DW

Turite pasirinkti gavimo režimą, priklausomai nuo Jūsų linijoje esančių išorinių prietaisų ir telefono paslaugų.

Iš anksto nustatyta, kad Jūsų prietaisas automatiškai gaus visas siunčiamas faksogramas. Žemiau esanti diagrama padės Jums pasirinkti tinkamą režimą.

| Jei norite naudoti savo prietaiso telefono funkciją (jei įmanoma), ar<br>išorinis telefonas, ar išorinis telefono atsiliepimo prietaisas yra<br>prijungtas prie tos pačios linijos, kaip ir Jūsų prietaisas?                                                                                                    | →<br>Ne          | Tik fakso režimas                  |
|----------------------------------------------------------------------------------------------------|------------------|------------------------------------|
| Taip                                                                                                    |                  |                                    |
| Ar naudojate išorinio telefono atsiliepimo prietaiso balso pranešimo funkciją?                                                                                                    | <b>→</b><br>Taip | Išorinio autoatsakiklio<br>režimas |
| Ne                                                                                                    |                  |                                    |
| Ar norite, kad prietaisas atsilieptų į fakso ir telefono skambučius<br>automatiškai?                                                                                                    | <b>→</b><br>Taip | Faks./Tel. režimas                 |
| Ne                                                                                                    | <b>→</b>         | Rankinis režimas                   |
| Spauskite [] [Settings] > [All Settings] > [Fax] > [Settings] > [Fax] > [Settings] > [Fax] > [Settings] > [Settings] > | Setup R          | eceive] >                          |
| (Tik JK naudotojams) Jei negalite pakeisti [Receive Mode], įsiti<br>šaukinio (BT Call Sign) funkcija.                                                                                                    | kinkite, ka      | ad išjungta                        |
| 2 Spauskite [Fax], [Fax/Tel], [External TAD], arba [Manu                                                                                                    | al].             |                                    |
| <b>3</b> Spauskite                                                                                                    |                  |                                    |
| Susijusi informacija ————————                                                                                                    |                  |                                    |

• Fakso ir telefono problemos, 48 psl.

# 6 Faksogramų siuntimas

## Nustatykite F/T skambėjimo laiką (greitas dvigubas skambutis)

Susiję modeliai: MFC-L5700DN/MFC-L5750DW/MFC-L6800DW/ MFC-L6900DW

Kai nustatote gavimo režimą į Faks./Tel., režimą ir jei skambutis yra faksograma, tai Jūsų prietaisas automatiškai ją priims. Tačiau, jei tai balso skambutis, prietaisas skambės F/T skambutį (greitą dvigubą skambutį) tiek laiko, kokį nustatėte F/T skambėjimo laiko opcijoje. Kai išgirstate F/T skambutį, reiškia, kad linijoje laukia balso skambutis.

 F/T skambučio laiko funkcija veikia, kai nustatote Faks./tel., režimą kaip gavimo režimą.

Kadangi F/T skambutį sukuria prietaisas, išoriniai bei išplėtimo telefonai neskambės, tačiau vis tiek galite atsiliepti bet kokiu telefonu.

- 1 Spauskite [[Settings] > [All Settings] > [Fax] > [Setup Receive] > [F/T Ring Time].
- Pasirinkite, kiek ilgai norite, jog prietaisas skambėtų pranešdamas, kad turite balso skambutį.
- 3 Spauskite

Jei skambinantysis padeda ragelį pseudo/ dvigubo skambučio metu, prietaisas toliau skambės nustatytą laiką.

## Nustatykite suskambėjimų skaičių prieš prietaiso atsiliepimą (Skambėjimo uždelsimas)

Susiję modeliai:

MFC-L5700DN/MFC-L5750DW/MFC-L6800DW/ MFC-L6900DW

Kai kas nors skambina į Jūsų prietaisą, išgirsite įprastą telefono skambėjimo garsą. Skambučių skaičius yra nustatytas skambučio uždelsimo opcijoje.

- Skambučio uždelsimas nustato kiek kartų prietaisas skambės, kol atsilieps tik fakso bei faks./tel., režimuose.
- Jei toje pačioje linijoje, kaip ir prietaisas, turite išorinį ar išplėtimo telefoną, pasirinkite didžiausią skambučių skaičių.
- 1 Spauskite [] [Settings] > [All Settings] > [Fax] > [Setup Receive] > [Ring Delay].
- 2 Pasirinkite skambučių skaičių, kiek kartų linija skambės, kol prietaisas atsilieps.
- Jei pasirenkate [0], prietaisas nedelsiant atsakys, o linija iš viso neskambės (galima tik kai kuriose šalyse).
  - 3 Spauskite

# Numerių išsaugojimas

Susiję modeliai: MFC-L5700DN/MFC-L5750DW/MFC-L6800DW/ MFC-L6900DW

Išsaugokite fakso ir telefono numerius į prietaisą, kad galėtumėte greitai paskambinti ar išsiųsti faksogramas grupėms. Kai skambinate išsaugotam numeriui, jis yra rodomas ekrane.

Jei dingo elektra, adresų knygelės numeriai, esantys Jūsų prietaiso atmintyje, nebus prarasti.

# Adresų knygelės numerių išsaugojimas

Susiję modeliai:

MFC-L5700DN/MFC-L5750DW/MFC-L6800DW/ MFC-L6900DW

Spauskite [Fax] > [Address Book].

Atlikite šiuos veiksmus:

- a. Spauskite [Edit].
- b. Spauskite [Add New Address].
- c. Spauskite [Name].
- Naudodami ekraną, įveskite vardą (iki 16 simbolių) ir spauskite [OK].
- e. Spauskite [Address].
- f. Naudodami ekraną, įveskite fakso ar telefono numerį (iki 20 skaičių) ir spauskite [OK].

 Jei norite išsaugoti el. pašto adresą, kurį naudosite interneto fakso ar skenavimo į el. paštą serveryje, spauskite , įveskite el. pašto adresą ir spauskite [OK].

(Kai kuriems modeliams turėsite atsisiųsti Interneto fakso funkciją ir skenavimo į el. paštą serverio funkciją.) g. Spauskite [OK].

Norėdami išsaugoti kitą numerį, pakartokite šiuos žingsnius.

3 Spauskite

## Adresų knygelės vardų ar numerių keitimas arba ištrynimas

Susiję modeliai: MFC-L5700DN/MFC-L5750DW/MFC-L6800DW/ MFC-L6900DW

- Spauskite [Fax] > [Address Book] > [Edit].
- **9** Atlikite vieną iš šių veiksmų:
  - Spauskite [Change], noredami redaguoti vardus ir fakso ar telefono numerius.

Braukite į viršų ar žemyn arba spauskite ▲ ar▼, kol pamatysite numerį, kurį norite pakeisti, ir jį paspauskite.

- Norėdami pakeisti vardą, spauskite [Name]. Naudodami ekraną, įveskite naują vardą (iki 16 simbolių) ir paspauskite [OK].
- Norėdami pakeisti fakso ar telefono numerį, spauskite [Address].
   Naudodami ekraną įveskite naują numerį (iki 20 skaičių) ir spauskite [OK].

Spauskite [OK], norėdami baigti.

Kaip įvesti tekstą:

Norėdami pakeisti raidę, spauskite < arba , taip perkeldami kursorių ir pažymėdami neteisingą raidę ir spauskite Įveskite naują raidę.

 Norėdami ištrinti numerius, braukite į viršų ar žemyn, arba spauskite ▲ arba ▼, kol pamatysite [Delete] ir paspauskite [Delete]. • Pasirinkite fakso ar telefono numerius, kuriuos norite ištrinti, paspausdami ant jų, kol pamatysite raudoną varnelę ir spauskite [OK].

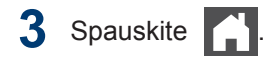

# Telefono paslaugos ir išoriniai įrenginiai

Susiję modeliai:

MFC-L5700DN/MFC-L5750DW/MFC-L6800DW/MFC-L6900DW

Galite naudoti žemiau esančias paslaugas ir ryšius su savo Brother prietaisu.

Žemiau pateikiamos santraukos, aprašančios kaip prijungti Jūsų prietaisą. Norėdami daugiau informacijos apie kiekvieną temą, žr., *Prisijungimo prie interneto naudotojo vadovą.* 

## Balso paštas

#### Susiję modeliai:

MFC-L5700DN/MFC-L5750DW/MFC-L6800DW/ MFC-L6900DW

Jei savo telefono linijoje turite balso pašto paslaugą ir Jūsų Brother prietaisas prijungtas prie linijos, balso pašto paslauga gali tinkamai neveikti, kai Brother prietaisas gaus įeinančias faksogramas. Jei naudojate šią paslaugą, patariame nustatyti Brother prietaiso gavimo režimą į rankinį.

## Balsas per interneto protokolą (VoIP)

Susiję modeliai: MFC-L5700DN/MFC-L5750DW/MFC-L6800DW/ MFC-L6900DW

Balsas per interneto protokolą (VoIP) yra tokia telefono sistema, kuri naudoja interneto ryšį, o ne įprastą telefono liniją. Jūsų prietaisas gali neveikti su kai kuriomis VoIP sistemomis. Jei turite klausimų kaip prijungti prietaisą prie VoIP sistemos, susisiekite su savo VoIP tiekėju.

# Išorinio telefono atsakiklio prijungimas

Susiję modeliai: MFC-L5700DN/MFC-L5750DW/MFC-L6800DW/ MFC-L6900DW

Prie savo Brother prietaiso galite prijungti išorinio telefono atsakiklio prietaisą. Norėdami sėkmingai gauti faksogramas, turite tinkamai prijungti prietaisą. Prijunkite išorinį atsakiklį prie šakotuvo, sujungto su Brother linijos laidu, kuris buvo pridėtas prie Jūsų prietaiso. Kai įrašinėsite išeinančią žinutę savo išoriniame atsakiklyje, rekomenduojame pranešimo pradžioje įrašyti 5 sekundes tylos ir kalbėti ne ilgiau nei 20 sekundžių. Nustatykite savo prietaiso gavimo režimą į išorinį atsakiklį.

## Išoriniai ir papildomi telefonai

Susiję modeliai: MFC-L5700DN/MFC-L5750DW/MFC-L6800DW/ MFC-L6900DW

Naudodami šakotuvą bei komplektuojamą laidą, galite prie Brother linijos prijungti atskirą telefoną. Jei į fakso skambutį atsiliepiate išoriniu ar papildomu telefonu, galite padaryti taip, kad prietaisas gautų faksogramą paspaudus \* **5 1**. Jei prietaisas atsiliepia į balso skambutį ir greitą dvigubą skambutį tam, kad perimtumėte pokalbį, spauskite **# 5 1**, norėdami perimti pokalbį papildomu telefonu.

## Susijusi informacija

· Gavimo režimai, 30 psl.

# Faksogramų siuntimas ir gavimas naudojant savo prietaisą

# Faksogramų siuntimas

#### Susiję modeliai:

MFC-L5700DN/MFC-L5750DW/MFC-L6800DW/ MFC-L6900DW

Atlikite vieną iš šių veiksmų:

 Į ADT įdėkite dokumentą atspausdinta puse į viršų.

(Jei faksograma siunčiate keletą puslapių, rekomenduojame naudoti ADT.)

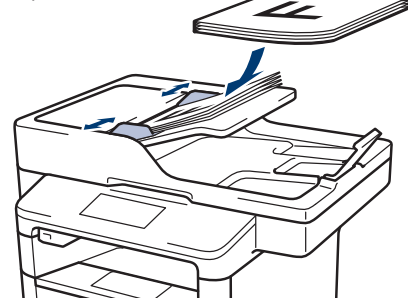

 Ant skaitytuvo stiklo padėkite dokumentą atspausdinta puse žemyn.

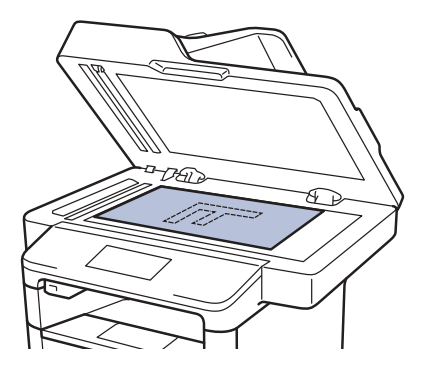

2 Spauskite 📠 [Fax].

#### 3 Įveskite fakso numerį.

fakso numerj.

Rinkimo mygtukų naudojimas
 Spauskite skaičius, norėdami įvesti

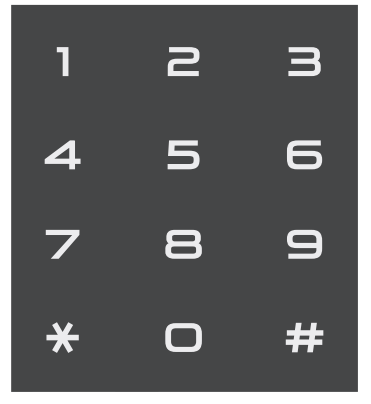

Adresų knygos naudojimas

Spauskite [Address Book], ir atlikite vieną iš šių veiksmų:

 Braukite į viršų ar žemyn arba spauskite ar V, kol pamatysite reikalingą numerį ir jį paspauskite.

 Spauskite Q, įveskite vardą ir spauskite [OK]. Paspauskite vardą, kuriam norite paskambinti.

Kai baigsite, spauskite [Apply].

#### Skambučių istorijos naudojimas

Spauskite 😪 [Call History], ir

pasirinkite [Outgoing Call]
opciją.

Braukite į viršų ar žemyn arba spauskite ▲ ar ▼, kol pamatysite reikalingą fakso numerį ir jį paspauskite.

Norėdami siųsti faksogramą, spauskite [Apply].

**4** Spauskite [Fax Start].

Prietaisas skenuos ir išsiųs dokumentą.

#### Jei dokumentą padėjote ant skaitytuvo stiklo, sekite instrukcijas lentelėje.

| Opcija | Aprašymas                                                                                                    |
|--------|----------------------------------------------------------------------------------------------------|
| Yes    | Norėdami skenuoti kitą puslapį<br>spauskite Yes opciją ir ant<br>skaitytuvo stiklo padėkite kitą<br>puslapį.<br>Spauskite OK, norėdami<br>nuskenuoti puslapį. |
| No     | Kai nuskenuojate paskutinį<br>puslapį, spauskite №o opciją.<br>Prietaisas išsiunčia dokumenta                                                                 |

Norėdami sustabdyti faksogramos siuntimą, spauskite

# Faksogramų siuntimas naudojant savo kompiuterį (PC-FAX)

# Faksogramų siuntimas iš savo kompiuterio

#### Susiję modeliai:

MFC-L5700DN/MFC-L5750DW/MFC-L6800DW/ MFC-L6900DW

Brother PC-FAX funkcija leidžia kaip standartinę faksogramą siųsti bylas, kurias savo kompiuteryje sukūrėte bet kuria programa, bei prisegti viršelį.

Windows<sup>®</sup> naudotojams:

Daugiau informacijos žr., *Prisijungimo prie interneto naudotojo vadovas: PC-FAX Windows*<sup>®</sup> *naudotojams.* Macintosh naudotojams:

Daugiau informacijos žr., *Prisijungimo prie interneto naudotojo vadovas: PC-FAX Macintosh naudotojams.* 

Savo programoje pasirinkite File ir Print.

(Žingsniai gali skirtis priklausomai nuo programos.)

Pasirodo spausdinimo langas.

- **Pasirinkite Brother PC-FAX.**
- 3 Spauskite Print.

1

Pasirodo **Brother PC-FAX** naudotojo sąsaja.

Įveskite gavėjo fakso numerį.

- Naudokite kompiuterio klaviatūrą arba spauskite Brother PC-FAX naudotojo sąsajos skaitinę klaviatūrą.
- b. Spauskite Add Send Address.

Taip pat galite pasirinkti išsaugotą numerį iš adresų knygos (Address Book).

5 Spauskite Start.

Jūsų dokumentas išsiunčiamas į Brother Prietaisą bei persiunčiamas gavėjui. Susisiekite su programos tiekėju, jei reikia daugiau pagalbos.

# Faksogramų gavimas į savo kompiuterį ( tik Windows<sup>®</sup> )

#### Susiję modeliai:

MFC-L5700DN/MFC-L5750DW/MFC-L6800DW/ MFC-L6900DW

Naudokite Brother PC-FAX programinę įrangą, norėdami gauti faksogramas į savo kompiuterį, atrinkite jas ir atspausdinkite tik tas, kurios reikalingos.

- Net jei išjungiate kompiuterį (pavyzdžiui, naktį ar savaitgalį), Jūsų prietaisas gaus ir išsaugos faksogramas atmintyje. Atmintyje išsaugotų faksogramų numeris pasirodys ekrane.
- Kai įjungiate kompiuterį ir PC-Fax gavimo programinę įrangą, Jūsų daugiafunkcinis prietaisas automatiškai perkelia faksogramas į kompiuterį.
- Kad veiktų PC-Fax gavimas, kompiuteryje turi būti įjungta PC- FAX gavimo programinė įranga.
- Prieš nustatydami PC-Fax gavimą, kompiuteryje privalote įdiegti MFL-Pro Suite programinę įrangą. Įsitikinkite, kad Jūsų Brother prietaisas yra prijungtas prie kompiuterio bei įjungtas.
- Jei Jūsų prietaisas rodo klaidą ir neįmanoma spausdinti faksogramų iš atminties, naudokite *PC-FAX*, norėdami perkelti faksogramas į kompiuterį.
- PC-Fax gavimas negalimas Macintosh naudotojams.

Atlikite vieną iš šių veiksmų:

 (Windows<sup>®</sup> XP, Windows Vista<sup>®</sup> ir Windows<sup>®</sup> 7)

Spauskite Start > All Programs > Brother > Brother Utilities > PC-FAX > Receive.

• (Windows<sup>®</sup> 8)

1

Spauskite (Brother Utilities) tuomet išskleidžiamąjį sąrašą ir pasirinkite savo modelio pavadinimą (jei dar nepasirinkote).

Spauskite **PC-FAX** kairiojoje naršymo juostoje ir spustelėkite **Receive**.

Patvirtinkite pranešimą ir spauskite Yes. Pasirodys PC-FAX Receive langas. PC-Fax Receive (Ready) piktograma taip pat pasirodys kompiuterio užduočių juostoje. A Trikčių šalinimas

Naudokite šį skyrių, norėdami išspręsti problemas, su kuriomis susiduriate naudodami Brother prietaisą.

# Problemos nustatymas

Jei naudojantis prietaisu susidūrėte su problemomis, daugumą jų galite išspręsti patys. Pirmiausiai patikrinkite ar:

- prietaiso maitinimo laidas yra tinkamai prijungtas ir prietaisas yra įjungtas.
- buvo nuimtos visos prietaiso atsarginės oranžinės dalys.
- (tinklo modeliams) prieigos taškas (belaidis tinklas), maršrutizatorius ar šakotuvas yra įjungti, o rašalo indikatorius mirksi.
- popierius yra tinkamai įdėtas į popieriaus dėklą.
- · sąsajos laidai yra saugiai prijungti prie prietaiso ir kompiuterio.
- patikrinote ekrano ar prietaiso būseną Brother Status Monitor savo kompiuteryje.

| Raskite klaidą                                                                                                    | Raskite sprendimą                                                                                                    |
|----------------------------------------------------------------------------------------------------|----------------------------------------------------------------------------------------------------|
| Būsenos stebėjimo naudojimas          Image: Brother Status Monitor       Image: Cover is Open         Image: Cover is Open       Image: Cover is Open         Image: Cover is Open       Image: Cover is Open </td <td><ul> <li>Žalia piktograma reiškią įprastą budėjimo būseną.</li> <li>Geltona piktograma rodo įspėjimą.</li> <li>Raudona piktograma rodo, kad įvyko klaida.</li> <li>Vilka piktograma rodo, kad prietaisas išjungtas.</li> <li>Spauskite Troubleshooting mygtuką, norėdami pasiekti <i>Brother</i> trikčių šalinimo svetainę.</li> </ul></td> | <ul> <li>Žalia piktograma reiškią įprastą budėjimo būseną.</li> <li>Geltona piktograma rodo įspėjimą.</li> <li>Raudona piktograma rodo, kad įvyko klaida.</li> <li>Vilka piktograma rodo, kad prietaisas išjungtas.</li> <li>Spauskite Troubleshooting mygtuką, norėdami pasiekti <i>Brother</i> trikčių šalinimo svetainę.</li> </ul> |

| Raskite klaidą        | Raskite sprendimą                                                                                                    |
|-----------------------|----------------------------------------------------------------------------------------------------|
| Ekrano naudojimas     | 1. Sekite pranešimus ekrane.                                                                                                    |
| Cover is Open. Detail | <ol> <li>Instrukcijas rasite kitoje lentelėje.</li> <li>Jei negalite ištaisyti klaidos, žr.,<br/>Prisijungimo prie interneto naudotojo<br/>vadovas: Klaidų ir priežiūros pranešimai<br/>arba žr.: DUK ir Trikčių šalinimas Brother<br/>sprendimų centre adresu:<br/><u>support.brother.com</u>.</li> </ol> |

# Klaidų ir priežiūros pranešimai

(DCP-L6600DW/MFC-L6800DW/MFC-L6900DW)

Jei ekranas rodo klaidas ir Jūsų Android<sup>™</sup> prietaisas suderinamas su artimojo lauko komunikacijos (NFC) funkcija, priglauskite savo prietaisą prie NFC logotipo, esančio ant Brother prietaiso, norėdami patekti į Brother sprendimų centrą ir peržiūrėkite naujausius DUK apie savo prietaisą. (Gali būti taikomi Jūsų mobiliojo ryšio tiekėjo pranešimų ir duomenų perdavimo mokesčiai.)

Įsitikinkite, kad Brother prietaiso ir Jūsų Android™ NFC nustatymai yra įjungti.

| Klaidos pranešimas                       | Priežastis                                       | Veiksmas                                                                                                    |
|------------------------------------------|--------------------------------------------------|----------------------------------------------------------------------------------------------------|
| Dvipusis išjungtas<br>(2-sided Disabled) | Prietaiso galinis gaubtas<br>nepilnai uždarytas. | Uždarykite galinį prietaiso gaubtą, kol jis<br>užsifiksuos.                                                                                                    |
|                                          | Dvipusis dėklas įdėtas<br>netinkamai.            | Įdėkite dvipusį dėklą tvirtai į prietaisą.                                                                                                    |
| Kasetės klaida<br>(Cartridge Error)      | Tonerio kasetė įdėta<br>netinkamai.              | Pašalinkite tonerio kasetę ir būgną.<br>Išimkite tonerio kasetę ir vėl įdėkite į<br>bugną. Pakartotinai į prietaisą įdėkite<br>kasetę ir būgną.<br>Jei problema neišsisprendė, susisiekite<br>su Brother klientų aptarnavimo centru<br>arba vietiniu Brother atstovu. |
| Gaubtas atidarytas<br>(Cover is Open)    | Priekinis gaubtas nepilnai<br>uždarytas.         | Atidarykite ir tvirtai uždarykite priekinį prietaiso gaubtą.                                                                                                    |

Dažniausi klaidų ir priežiūros pranešimai yra pateikti šioje lentelėje.

| Klaidos pranešimas                               | Priežastis                                                                                                    | Veiksmas                                                                                                    |
|--------------------------------------------------|----------------------------------------------------------------------------------------------------|----------------------------------------------------------------------------------------------------|
| Gaubtas atidarytas<br>(Cover is Open.)           | Kaitintuvo gaubtas nėra<br>uždarytas iki galo arba<br>popierius susigrūdo<br>prietaiso gale, kai įjungėte<br>maitinimą. | Uždarykite kaitintuvo gaubtą, esantį<br>galiniame prietaiso gaubte.<br>Įsitikinkite, kad popierius nesusigrūdo<br>prietaiso gale ir uždarykite kaitintuvo<br>gaubtą.           |
| Gaubtas atidarytas<br>(Cover is Open.)           | ADT gaubtas nėra visiškai<br>uždarytas.                                                                                 | Uždarykite ADT gaubtą.<br>Jei klaidos pranešimas išlieka, spauskite<br>X                                                                                                    |
| Dokumentų strigimas<br>(Document Jam)            | Dokumentas buvo įdėtas<br>ar paimtas netinkamai,<br>arba ADT skenuotas<br>dokumentas buvo per<br>ilgas.                 | Pašalinkite užstrigusį popierių iš ADT.<br>Pašalinkite popieriaus skiauteles iš ADT<br>popieriaus dėklo.<br>Spauskite                                                          |
| Būgnas! (Drum !)                                 | Vainikinis laidas ant būgno<br>turi būti išvalytas.                                                                     | lšvalykite vainikinį laidą, esantį ant<br>būgno<br>Jurie interneto naudotojo<br>vadovas: Išvalykite vainikinį laidą.<br>Jei problema neišsisprendė, pakeiskite<br>būgną nauju. |
|                                                  | Būgnas arba tonerio<br>kasetė įdėti netinkamai.                                                                         | lšimkite būgną, nuimkite tonerio kasetę ir<br>įdėkite ją atgal į būgną. Dar kartą įdėkite<br>būgną į prietaisą.                                                                |
| Strigimas dvipusiame<br>dėkle (Jam 2-sided)      | Popierius užstrigo<br>dvipusiame dėkle arba<br>galiniame dėkle.                                                         | lšimkite dvipusį dėklą ir atidarykite galinį<br>gaubtą, norėdami išimti įstrigusį popierių.                                                                                    |
| Strigimas viduje<br>(Jam Inside)                 | Popierius užstrigo<br>prietaise.                                                                                        | Atidarykite priekinį gaubtą, išimkite<br>tonerio kasetę ir būgną, išimkite įstrigusį<br>popierių. Uždarykite priekinį gaubtą.                                                  |
| Strigimas daugiatiksliame<br>dėkle (Jam MP Tray) | Popierius įstrigo<br>daugiatiksliame dėkle.                                                                             | Pašalinkite visa įstrigusį popierių iš daugiatikslio dėklo ir aplink jį. Spauskite $_{\tt Retry}$ .                                                                            |
| Strigimas galinėje<br>pusėje (Jam Rear)          | Popierius įstrigo galinėje<br>prietaiso pusėje.                                                                         | Atidarykite kaitintuvo gaubtą ir pašalinkite visą<br>įstrigusį popierių. Uždarykite kaitintuvo gaubtą.                                                                         |

| Klaidos pranešimas                                                                                                    | Priežastis                                                                                               | Veiksmas                                                                                                    |
|----------------------------------------------------------------------------------------------------|----------------------------------------------------------------------------------------------------|----------------------------------------------------------------------------------------------------|
| Strigimas 1 dėkle<br>(Jam Tray 1)<br>Strigimas 2 dėkle<br>(Jam Tray 2)<br>Strigimas 3 dėkle<br>(Jam Tray 3)                                     | Popierius įstrigo<br>nurodytame popieriaus<br>dėkle.                                                     | Išimkite popieriaus dėklą ir pašalinkite<br>įstrigusį popierių, kaip pavaizduota<br>animacijoje ekrane.                                                                                                    |
| Popieriaus tipo<br>neatitikimas (Media<br>Type Mismatch)                                                                                        | Popieriaus tipas,<br>nurodytas tvarkyklėje,<br>skiriasi nuo popieriaus tipo<br>nurodyto prietaiso meniu. | Į ekrane nurodytą dėklą įdėkite tinkamo<br>tipo popierių ir pasirinkite tinkamo tipo<br>popierių prietaiso popieriaus tipo<br>nustatymuose.                                                                                                    |
| Nėra būgno (No Drum<br>Unit)                                                                                                    | Būgnas įdėtas netinkamai.                                                                                | Pakartotinai įdėkite tonerio kasetę ir<br>būgną.                                                                                                    |
| Nėra popieriaus (No<br>Paper)                                                                                                    | Prietaise baigėsi popierius<br>arba jis netinkamai įdėtas į<br>dėklą.                                    | <ul> <li>Papildykite popieriaus dėklą.<br/>Įsitikinkite, kad popieriaus šonų<br/>kreipiančiosios nustatytos tinkamai.</li> <li>Jei popieriaus dėkle dar yra, išimkite<br/>popierių ir vėl jį įdėkite. Įsitikinkite, kad<br/>popieriaus šonų kreipiančiosios<br/>nustatytos tinkamai.</li> <li>Neperpildykite popieriaus dėklo.</li> </ul>             |
| Néra popieriaus T1 dékle<br>(No Paper Fed T1)<br>Néra popieriaus T2 dékle<br>(No Paper Fed T2)<br>Néra popieriaus T3 dékle<br>(No Paper Fed T3) | Prietaisui nepavyko paimti<br>popieriaus iš nurodyto<br>popieriaus dėklo.                                | lšimkite ekrane nurodytą popieriaus<br>dėklą ir pašalinkite įstrigusį popierių.                                                                                                    |
| Nėra popieriaus<br>daugiatiksliame<br>dėkle (No Paper MP)                                                                                       | Daugiatiksliame dėkle<br>baigėsi popierius arba jis<br>įdėtas netinkamai.                                | <ul> <li>Atlikite vieną iš šių veiksmų:</li> <li>Papildykite popierių daugiatiksliame<br/>dėkle. Įsitikinkite, kad popieriaus šonų<br/>kreipiančiosios nustatytos tinkamai.</li> <li>Jei popieriaus dėkle dar yra, išimkite<br/>popierių ir vėl jį įdėkite. Įsitikinkite, kad<br/>popieriaus šonų kreipiančiosios<br/>nustatytos tinkamai.</li> </ul> |
| Nėra popieriaus                                                                                                    | Prietaisui nepavyko paimti                                                                               | Atlikite vieną iš šių veiksmų:                                                                                                    |
| (No Paper)<br>Nėra popieriaus T1<br>dėkle (No Paper T1)<br>Nėra popieriaus T2                                                                   | popieriaus iš nurodyto<br>popieriaus dėklo.                                                              | <ul> <li>Papildykite popierių daugiatiksliame<br/>dėkle. Įsitikinkite, kad popieriaus šonų<br/>kreipiančiosios nustatytos tinkamai.</li> </ul>                                                                                                    |
| dėkle (No Paper T2)<br>Nėra popieriaus T3<br>dėkle (No Paper T3)                                                                                |                                                                                                    | <ul> <li>Jei popieriaus dėkle dar yra, išimkite<br/>popierių ir vėl jį įdėkite. Įsitikinkite, kad<br/>popieriaus šonų kreipiančiosios<br/>nustatytos tinkamai.</li> </ul>                                                                                                    |
|                                                                                                    |                                                                                                    | Neperpildykite popieriaus dėklo.                                                                                                    |

| Klaidos pranešimas                                                                              | Priežastis                                                                | Veiksmas                                                                                                    |
|-------------------------------------------------------------------------------------------------|---------------------------------------------------------------------------|----------------------------------------------------------------------------------------------------|
| Nėra tonerio<br>(No Toner)                                                                      | Tonerio kasetė ar tonerio<br>kasetės ir būgno blokas<br>įdėti netinkamai. | Pašalinkite tonerio kasetę ir būgną.<br>Išimkite tonerio kasetę iš būgno ir įdėkite<br>atgal. Pakartotinai įdėkite kasetės ir<br>būgno bloką į prietaisą. Jei problema<br>neišsisprendė, pakeiskite tonerio kasetę<br>nauja. |
| Néra T1 déklo<br>(No Tray T1)<br>Néra T2 déklo<br>(No Tray T2)<br>Néra T3 déklo<br>(No Tray T3) | Popieriaus dėklas nėra<br>įdėtas arba įdėtas<br>netinkamai.               | Pakartotinai įdėkite ekrane nurodytą<br>popieriaus dėklą.                                                                                                    |
| Nėra laisvos<br>atminties                                                                       | Prietaiso atmintis yra<br>užpildyta.                                      | Jei vykdoma faksogramos siuntimo<br>ar kopijavimo operacija                                                                                                    |
| (Out of Memory)                                                                                 |                                                                           | Atlikite vieną iš šių veiksmų:                                                                                                    |
|                                                                                                 |                                                                           | <ul> <li>Spauskite Send Now, norėdami<br/>išsiųsti nuskenuotus puslapius</li> </ul>                                                                                                    |
|                                                                                                 |                                                                           | <ul> <li>Spauskite Partial Print,<br/>norėdami kopijuoti skenuotus puslapius</li> </ul>                                                                                                    |
|                                                                                                 |                                                                           | <ul> <li>Spauskite Quit ar ir palaukite,<br/>kol kitos vykdomos operacijos bus<br/>užbaigtos, tuomet bandykite dar kartą</li> <li>Jei vykdomas skenavimas</li> </ul>                                                         |
|                                                                                                 |                                                                           | <ul> <li>Išskaidykite dokumentą į kelias dalis.</li> </ul>                                                                                                    |
|                                                                                                 |                                                                           | <ul> <li>Sumažinkite raišką.</li> </ul>                                                                                                    |
|                                                                                                 |                                                                           | <ul> <li>Sumažinkite bylos dydį.</li> </ul>                                                                                                    |
|                                                                                                 |                                                                           | <ul> <li>Pasirinkite suspaustą PDF bylos tipą.</li> </ul>                                                                                                    |
|                                                                                                 |                                                                           | <ul> <li>Išvalykite faksogramas iš atminties.</li> </ul>                                                                                                    |
|                                                                                                 |                                                                           | Jei vykdomas spausdinimas                                                                                                    |
|                                                                                                 |                                                                           | Spauskite 🔀 ir sumažinkite raišką.                                                                                                    |
| Išvesties dėklas                                                                                | Išvesties dėklas yra pilnas.                                              | lšimkite atspausdintą popierių iš ekrane                                                                                                    |
| pilnas (Output Tray Full)                                                                       |                                                                           | nurodyto dėklo.                                                                                                    |
| Mažai popieriaus<br>Paper Low<br>Mažai popieriaus T1<br>Paper Low T1<br>Mažai popieriaus T2     | Popierius beveik baigėsi.                                                 | Papildykite ekrane nurodytą popieriaus<br>dėklą.                                                                                                    |
| Mažai popieriaus T3<br>Paper Low T3                                                             |                                                                           |                                                                                                    |
| Spausdinimo duomenys<br>pilni (Print Data<br>Full)                                              | Prietaiso atmintis pilna.                                                 | Spauskite 🔀 ir ištrinkite anksčiau<br>išsaugotus spausdinimo duomenis.                                                                                                    |

| Klaidos pranešimas                                     | Priežastis                                                                                                 | Veiksmas                                                                                                    |
|--------------------------------------------------------|----------------------------------------------------------------------------------------------------|----------------------------------------------------------------------------------------------------|
| Spausdinimas<br>negalimas (Print<br>Unable <b>##</b> ) | Prietaisas susidūrė su<br>mechanine problema.                                                              | <ul> <li>Paspauskite o ir palaikykite,<br/>norėdami išjungti prietaisą, kelias<br/>minutes palaukite ir vėl jjunkite.</li> <li>Jei problema išliko, susisiekite su<br/>Brother klientų aptarnavimo centru.</li> </ul> |
| Gauta faksograma<br>(Received Fax <b>##</b> )          | Laukiama, kol gauta<br>faksograma bus<br>atspausdinta ant tinkamo<br>dydžio popieriaus.                    | Norėdami atspausdinti gautą faksogramą,<br>įdėkite tinkamo dydžio popieriaus į ekrane<br>nurodytą dėklą. Faksogramos spausdinimui<br>galimi popieriaus dydžiai yra A4, laiškinis,<br>teisinis ir pusiau sulenktas.    |
| Pakeiskite tonerį<br>(Replace Toner)                   | Artėja tonerio kasetės<br>tarnavimo laiko pabaiga.<br>Prietaisas nutrauks visas<br>spausdinimo operacijas. | Pakeiskite tonerio kasetę nauja.                                                                                                    |
|                                                        | Kol yra laisvos atminties,<br>faksogramos bus<br>išsaugomos atmintyje.                                     |                                                                                                    |
| Skenavimas<br>negalimas (Scan<br>Unable)               | Dokumentas per ilgas<br>dvipusiam skenavimui.                                                              | Spauskite . Dvipusiam skenavimui<br>naudokite A4 dydžio popierių. Kitas<br>popierius turi būti tokių dydžių ribose:                                                                                                   |
|                                                        |                                                                                                    | llgis: 147,3 - 355,6 mm                                                                                                    |
|                                                        |                                                                                                    | Plotis: 105 - 215,9 mm                                                                                                    |
| Skenavimas<br>negalimas (Scan<br>Unable <b>##</b> )    | Prietaisas susidūrė su<br>mechanine problema.                                                              | <ul> <li>Paspauskite ir palaikykite</li> <li>norėdami išjungti prietaisą, tuomet vėl<br/>jį ijunkite.</li> </ul>                                                                                                    |
|                                                        |                                                                                                    | <ul> <li>Jei problema neišsisprendė, susisiekite su<br/>Brother klientų aptarnavimo centru.</li> </ul>                                                                                                    |
| Savidiagnostika<br>(Self-Diagnostic)                   | Kaitintuvo bloko<br>temperatūra nepakyla iki<br>reikiamos temperatūros<br>per tam tikrą laiką.             | Paspauskite ir palaikykite ()<br>norėdami išjungti prietaisą, palaukite<br>kelias sekundes ir vėl jį jjunkite. Palikite<br>prietaisa penaudojama 15 minučiu                                                           |
|                                                        | Kaitintuvas per karštas.                                                                                   |                                                                                                    |
| Dydžio klaida<br>(Size Error)                          | Popieriaus dydis, nustatytas<br>spausdintuvo tvarkyklėje, yra<br>nesuderinamas su nustatytu<br>dėklu.      | Pasirinkite popieriaus dydį, suderinamą<br>su dėklu.                                                                                                    |

| Klaidos pranešimas                                                                                                    | Priežastis                                                                                                    | Veiksmas                                                                                                    |
|----------------------------------------------------------------------------------------------------|----------------------------------------------------------------------------------------------------|----------------------------------------------------------------------------------------------------|
| Dvipusio spausdinimo<br>dydžio klaida<br>(Size Error 2-sided)                                                                                                    | Popieriaus dydis, nustatytas<br>prietaiso popieriaus dydžio<br>nustatymuose yra netinkamas<br>dvipusiam spausdinimui.                      | Spauskite (jei reikia).<br>Į dėklą įdėkite tinkamo dydžio popierių ir<br>nustatykite dėklą šio dydžio popieriui.<br>Pasirinkite popieriaus dydi, suderinama |
|                                                                                                    | Popierius dėkle yra<br>netinkamo dydžio bei<br>netinka automatiniam<br>dvipusiam spausdinimui.                                             | su dvipusiu spausdinimu.<br>Automatiniam dvipusiam spausdinimui<br>suderinamas popieriaus dydis yra A4.                                                     |
| Dydžio neatitikimas<br>(Size Mismatch)                                                                                                    | Dėkle yra netinkamo<br>dydžio popieriaus.                                                                                                  | Įdėkite tinkamo dydžio popieriaus į<br>ekrane nurodytą dėklą ir nustatykite<br>popieriaus dydį dėkle.                                                       |
| Eksploatacinės medžiagos<br>(Supplies)<br>Būgno tarnavimo laikas artėja<br>prie pabaigos (Drum End Soon)                                                                                                    | Būgno tarnavimo laikas<br>artėja prie pabaigos.                                                                                            | Užsisakykite naują būgną prieš tai, kai<br>ekrane pasirodys užrašas Replace Drum.                                                                           |
| Eksploatacinės medžiagos<br>(Supplies)<br>Paruoškite naują tonerio<br>kasetę (Prepare New Toner<br>Cartridge.)                                                                                                    | Jei ekrane pasirodys šis<br>pranešimas, vis dar galite<br>spausdinti. Tonerio kasetė<br>artėja prie tarnavimo laiko<br>pabaigos.           | Užsisakykite naują tonerio kasetę dabar,<br>kad galėtumėte ją pakeisti, kai ekrane<br>pasirodys užrašas Replace<br>Toner.                                   |
| Eksploatacinės<br>medžiagos (Supplies)                                                                                                    | Laikas pakeisti būgną.                                                                                                    | Pakeiskite būgną nauju.                                                                                                    |
| Pakeiskite būgną<br>(Replace Drum)                                                                                                    | Būgno skaitiklis nebuvo<br>nustatytas iš naujo, kai<br>buvo įdėtas naujas būgnas                                                           | lš naujo nustatykite būgno skaitiklį.<br>Žr., instrukcijas, esančias kartu su<br>nauju būgnu.                                                               |
| Netinkamas popieriaus dydis<br>daugiatikSliame dėkle<br>(Wrong Paper Size MP)<br>Netinkamas popieriaus dydis<br>T1 dėkle<br>(Wrong Paper Size T1)<br>Netinkamas popieriaus dydis<br>T2 dėkle<br>(Wrong Paper Size T2)<br>Netinkamas popieriaus dydis<br>T3 dėkle<br>(Wrong Paper Size T3) | Kopijavimo metu<br>nurodytame dėkle baigėsi<br>popierius ir prietaisas<br>negalėjo paimti to paties<br>dydžio popieriaus iš kito<br>dėklo. | Papildykite dėklą popieriumi.                                                                                                    |

# Fakso ir telefono problemos

Susiję modeliai: MFC-L5700DN/MFC-L5750DW/MFC-L6800DW/MFC-L6900DW

Jei negalite siųsti ar gauti faksogramų:

1 Prijunkite vieną telefono linijos laido galą prie jungties, pažymėtos "LINE", o kitą laido galą prijunkite tiesiai prie telefono rozetės, esančios sienoje.

Jei galite gauti ir siųsti faksogramas, kai telefono linijos laidas yra tiesiogiai prijungtas prie fakso, problema nėra susijusi su prietaisu. Susisiekite su savo telefono paslaugų tiekėju dėl ryšio problemų.

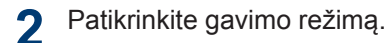

Žr., Susijusi informacija:

- Gavimo režimai
- Pasirinkite tinkamą gavimo režimą

3 Pabandykite pakeisti suderinamumo nustatymus.

Galėsite siųsti ir gauti faksogramas, sumažinę ryšio greitį.

Daugiau informacijos, žr., Susijusi informacija: Nustatykite telefono linijos suderinamumą dėl trukdžių ir balso perdavimo per interneto protokolą sistemų.

Jei problema neišsisprendė, išjunkite prietaisą ir vėl jį įjunkite.

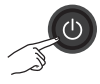

## Susijusi informacija

- Nustatykite telefono linijos suderinamumą dėl trukdžių ir balso perdavimo per interneto protokolą sistemų, 30 psl.
- Gavimo režimai, 30 psl.
- · Pasirinkite tinkamą gavimo režimą, 32 psl.

Susiję modeliai: MFC-L5700DN/MFC-L5750DW/MFC-L6800DW/MFC-L6900DW

| Sunkumai                                                                | Patarimai                                                                                                    |
|-------------------------------------------------------------------------|----------------------------------------------------------------------------------------------------|
| Neįmanoma išsiųsti<br>faksogramos.                                      | Patikrinkite visas linijos laido jungtis. Įsitikinkite, kad telefono linijos laidas yra prijungtas prie telefono linijos rozetės ar LINE rozetės, esančios prietaise. Jei naudojatės skaitmeninės abonentų linijos arba balso perdavimo per interneto protokolą paslaugomis, susisiekite su savo paslaugų tiekėju dėl ryšio instrukcijų. Jei naudojate balso perdavimo per interneto protokolą sistemą, pabandykite pakeisti suderinamumo nustatymus į Basic ( <i>skirtas VoIP</i> ). Tai sumažins maršrutizatoriaus greitį ir išjungs Klaidos taisymo režimą (KTR).                                                                                                    |
|                                                                         | Įsitikinkite, kad paspaudėte Fax ir prietaisas veikia fakso režimu.                                                                                                    |
|                                                                         | Atspausdinkite perdavimo patvirtinimo ataskaitą ir patikrinkite klaidas.                                                                                                    |
|                                                                         | Susisiekite su administratoriumi, norėdami patikrinti apsaugos funkcijos užrakto nustatymus.                                                                                                    |
|                                                                         | Paprašykite, kad kita pusė patikrintų, ar gaunančiame prietaise yra popieriaus.                                                                                                    |
| Neįmanoma gauti<br>faksogramos.                                         | <ul> <li>Jei naudojate telefono atsiliepimo prietaisą External TAD režimas) toje pačioje linijoje kaip ir Brother prietaisą, įsitikinkite, kad atsiliepimo prietaisas nustatytas tinkamai.</li> <li>1. Nustatykite, kad atsiliepimo prietaisas atsilieptų po vieno ar dviejų suskambėjimų.</li> <li>2. Į atsiliepimo prietaisą įrašykite išeinančią žinutę. <ul> <li>Išeinančios žinutės pradžioje įrašykite 5 sekundes tylos.</li> <li>Apribokite žinutės ilgį iki 20 sekundžių.</li> <li>Užbaikite išeinančią žinutę aktyvacijos kodu žmonėms, siunčiantiems faksogramas rankiniu būdu. Pavyzdžiui: "Po signalo palikite žinutę arba spauskite *51 ir pradėkite siųsti faksogramą."</li> </ul> </li> <li>3. Nustatykite, kad atsiliepimo prietaiso gavimo režimą į External. TAD Įsitikinkite, kad Jūsų Brother prietaiso faksogramos aptikimo funkcija yra jjungta. Faksogramos aptikimas yra funkcija, kuri leidžia gauti faksogramą net jei atsiliepėte į skambutį išoriniu ar papildomu telefonu.</li> </ul> |
| Gautų faksogramų<br>puslapiai vra išskaidyti.                           | ljunkite automatinį sumažinimą.                                                                                                    |
| Neveikia numerio<br>rinkimas. (Nėra rinkimo<br>tono)<br>Prasta siuntimo | Patikrinkite visas linijos jungtis.<br>Pakeiskite Tone/Pulse nustatymą. (Galima tik kai kuriose šalyse)<br>Pabandykite pakeisti raišką į Fine arba S.Fine.                                                                                                    |
| kokybė.                                                                 | Padarykite kopiją, norėdami patikrinti prietaiso skaitytuvo veikimą. Jei<br>kopijavimo kokybė nėra gera, išvalykite skaitytuvą.<br>Daugiau informacijos, žr., <i>Prisijungimo prie interneto naudotojo vadovas:</i><br><i>Išvalykite skaitytuvą</i> .                                                                                                    |

| Sunkumai                                                  | Patarimai                                                                                                    |
|-----------------------------------------------------------|----------------------------------------------------------------------------------------------------|
| Siuntimo metu<br>atsiranda vertikalios<br>juodos linijos. | Juodos vertikalios linijos ant siunčiamų faksogramų atsiranda dėl<br>nešvarumų ar korektoriaus skysčio ant skaitytuvo stiklo.<br>Daugiau informacijos, žr., <i>Prisijungimo prie interneto naudotojo</i><br>vadovas: Išvalykite skaitytuvą. |

# Spausdinimo arba skenavimo problemos

Jei negalite atspausdinti ar nuskenuoti dokumento, patikrinkite, ar:

- 1 Visos prietaiso apsauginės dalys buvo pašalintos.
- 2 Sąsajos laidai yra saugiai prijungti prie prietaiso bei kompiuterio.
- 3 Spausdintuvo ar skaitytuvo tvarkyklė buvo įdiegta tinkamai.

Norėdami įsitikinti, kad spausdintuvo ar skaitytuvo tvarkyklė į kompiuterį įdiegta tinkamai, žr., *Prisijungimo prie interneto naudotojo vadovas:* Kitos problemos

(Tik skenavimo problema)

Patvirtinkite, kad prietaisui priskirtas galimas IP adresas. (Windows®)

a. Atlikite vieną iš šių veiksmų:

(Windows<sup>®</sup> XP)

Spauskite Start > Control Panel > Printers and Other Hardware > Scanners and Cameras.

(Windows Vista®)

Spauskite (Start) >

Control Panel > Hardware and Sound > Scanners and Cameras

(Windows<sup>®</sup> 7).

Spauskite 🌆 (Sta

(Start) >

#### All Programs > Brother > Brother Utilities.

Spustelėkite išskleidžiamąjį sąrašą ir pasirinkite savo modelio pavadinimą (jei dar nepasirinkote). Spauskite **Scan** kairiojoje naršymo juostoje ir spustelėkite **Scanners and Cameras**.

(Windows<sup>®</sup> 8)

Spauskite (Brother Utilities),

ir spustelėkite išskleidžiamąjį

sąrašą bei pasirinkite savo modelio pavadinimą (jei dar nepasirinkote). Spauskite **Scan** kairiojoje naršymo juostoje ir spauskite **Scanners and Cameras.** 

 b. Atlikite vieną iš šių veiksmų: (Windows<sup>®</sup> XP) Ant skaitytuvo prietaiso spauskite dešinį pelės mygtuką ir pasirinkite **Properties.** Pasirodys tinklo skaitytuvo ypatybių langas.

(Windows Vista<sup>®</sup>, Windows<sup>®</sup> 7 ir Windows<sup>®</sup> 8)

Spauskite Properties mygtuką.

c. Spauskite Network Setting skirtuką, norėdami patvirtinti prietaiso IP adresą.

Pabandykite spausdinti. Jei problema išlieka, pašalinkite ir iš naujo įdiekite spausdintuvo tvarkyklę.

5 Jei išbandėte anksčiau minėtus veiksmus ir problema vis dar išlieka, išbandykite:

USB sąsajos jungčiai

- Pakeiskite USB laidą nauju.
- Naudokite kitą USB prievadą.

Laidu sujungtam tinklui

- Pakeiskite LAN laidą nauju.
- Šakotuve naudokite kitą LAN prievadą.

Belaidžiam tinklui

 Patvirtinkite prietaiso Wi-Fi lemputės būseną.

Jei Wi-Fi lemputė prietaiso valdymo skydelyje mirksi, Jūsų prietaisas nėra prijungtas prie WLAN prieigos taško. Nustatykite belaidį ryšį dar kartą.

Jei Wi-Fi lemputė Jūsų prietaiso valdymo skydelyje nešviečia, WLAN ryšio nustatymas yra išjungtas.

Įgalinkite WLAN ryšį ir nustatykite belaidžio tinklo ryšį.

Daugiau informacijos, žr., Prisijungimo prie interneto naudotojo vadovas: Įžanga į Jūsų Brother prietaisą. Jei negalite spausdinti ant abiejų popieriaus pusių:

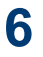

6 Pakeiskite popieriaus dydžio nustatymą spausdintuvo tvarkyklėje į A4.

# Dokumentų ir popieriaus strigimas

# Suraskite užstrigusį dokumentą ar popierių

Jei Jūsų dokumentas ar popierius užstrigo prietaiso viduje, ekrano pranešimas ar būsenos stebėjimas padės surasti kur įvyko strigimas.

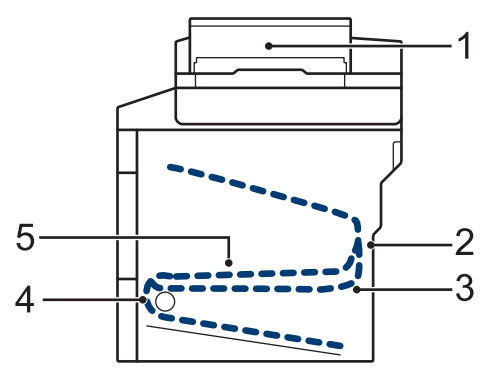

- 1. Dokumentų strigimas
- 2. Strigimas galinėje pusėje
- 3. Strigimas dvipusiame dėkle
- 4. Strigimas dėkle
- 5. Strigimas viduje

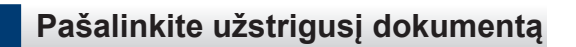

Dokumentas užstrigo ADT viršuje.

- Atidarykite ADT gaubtą.
- 2 Trau

Δ

Traukite užstrigusį dokumentą į kairę.

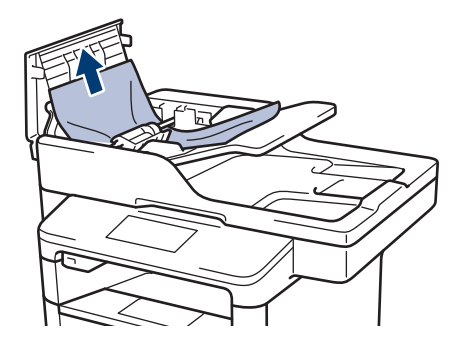

3 Uždarykite ADT gaubtą.

#### Dokumentas užstrigęs po dokumentų gaubtu

Traukite užstrigusį dokumentą į dešinę.

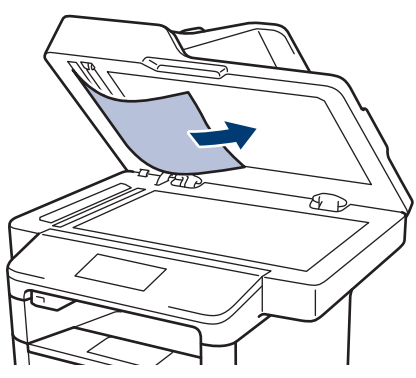

Jei dokumentas persiplėšė, pašalinkite visas popieriaus skiautes, kad ateityje išvengtumėte popieriaus strigimo.

# Pašalinkite visas ADT užstrigusias smulkias popieriaus skiautes

5 Įdėkite standaus popieriaus juostelę, pavyzdžiui, storesnio popieriaus į ADT ir išstumkite visas smulkias popieriaus skiautes.

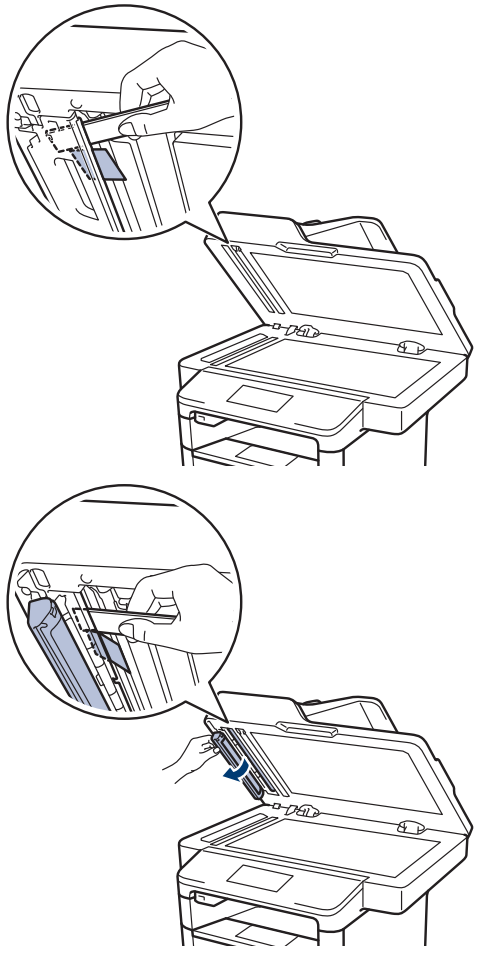

Jei dokumentas persiplėšė, pašalinkite visas popieriaus skiautes, kad ateityje išvengtumėte popieriaus strigimo.

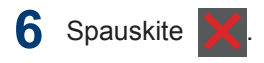

# Pašalinkite užstrigusį popierių

Visada pašalinkite likusį popierių iš popieriaus dėklo ir sulygiuokite krūvą, kai įdedate naują popierių. Tai padeda išvengti tokio atvejo, kai prietaisas paima kelis lapus vienu metu, taip pat tai apsaugo nuo popieriaus strigimo.

## Popierius užstrigo daugiatiksliame dėkle

Jei prietaiso valdymo skydelis ar būsenos stebėjimas rodo, kad daugiatiksliame dėkle užstrigo popierius, sekite šiuos žingsnius:

Pašalinkite popierių iš daugiatikslio dėklo.

2 Pašalinkite visą užstrigusį popierių iš daugiatikslio dėklo ir aplink jį.

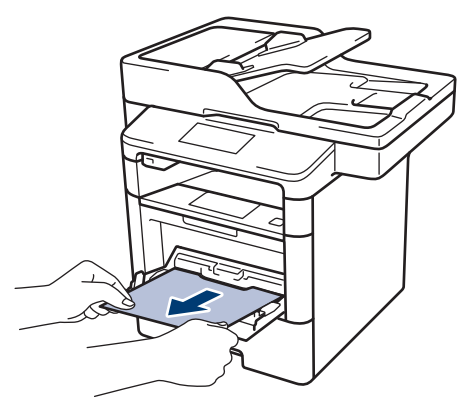

- 3 lšvėdinkite popieriaus krūvą ir įdėkite atgal į daugiatikslį dėklą.
- 4 Pakartotinai įdėkite popierių į daugiatikslį dėklą ir įsitikinkite, kad popieriaus riba neviršija popieriaus aukščio kreipiančiųjų (1), esančių abejose dėklo pusėse.

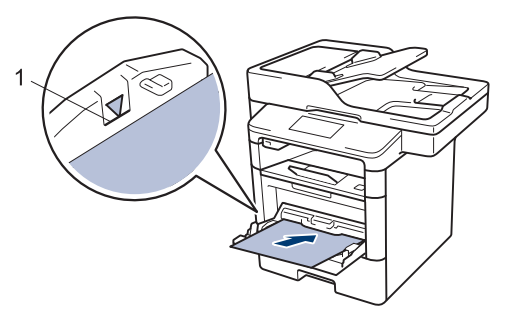

5 Spauskite [Retry], norėdami tęsti spausdinimą.

## Popierius užstrigo dėkle

Jei prietaiso valdymo skydelis ar būsenos stebėjimas rodo, kad popieriaus dėkle susidarė grūstis, sekite šiuos žingsnius:

Ištraukite popieriaus dėklą iš prietaiso.

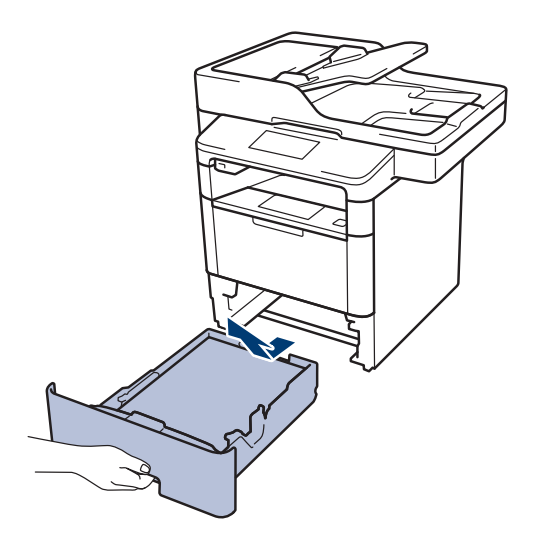

2 Lėtai išimkite užstrigusį popierių.

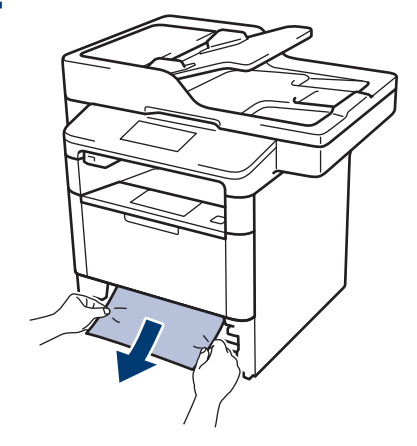

Abejomis rankomis traukdami užstrigusį popierių žemyn, lengviau jį ištrauksite.

3 Išvėdinkite popieriaus krūvą, norėdami išvenkti grūsčių ateityje ir sureguliuokite popieriaus kreipiančiąsias, kad atitiktų popieriaus dydį.

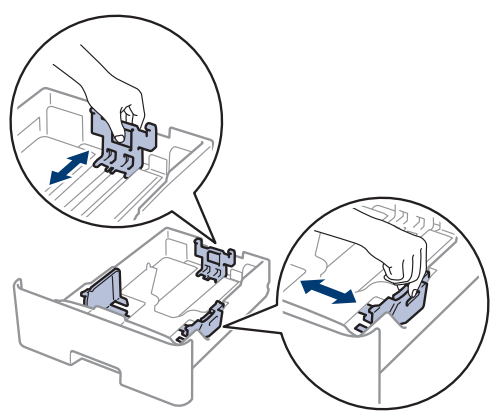

4 Įsitikinkite, kad popierius yra žemiau didžiausios popieriaus (▼▼▼)žymės.

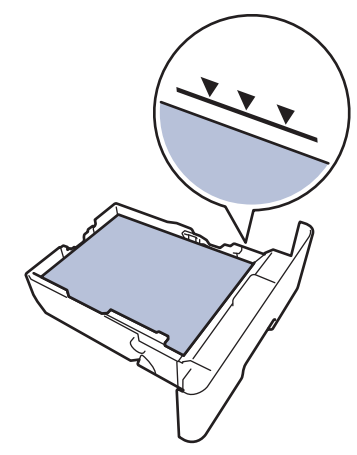

**5** Tvirtai įdėkite dėklą atgal į prietaisą.

# Popierius įstrigo galinėje prietaiso pusėje

Jei prietaiso valdymo skydelis ar būsenos stebėjimas rodo, kad galinėje prietaiso pusėje susidarė grūstis, sekite šiuos žingsnius:

- Palikite prietaisą įjungtą 10 minučių vidiniam vėdinimui, kad būtų atvėsintos itin karštos dalys prietaiso viduje.
- 2 Atidarykite galinį gaubtą.

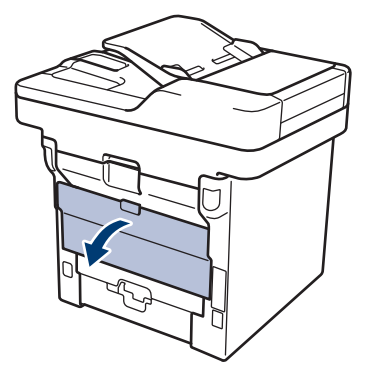

**3** Patraukite į save žalias svirteles, kad atleistumėte kaitintuvo gaubtą.

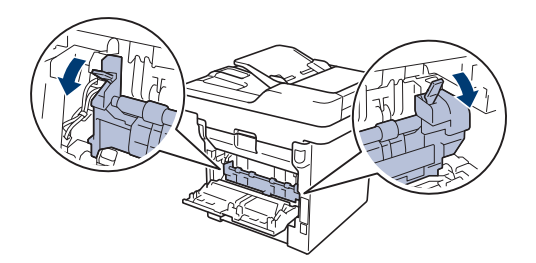

# ▲ ĮSPĖJIMAS

## KARŠTAS PAVIRŠIUS

Vidinės prietaiso dalys bus labai karštos. Prieš jas liesdami, palaukite kol prietaisas atvės.

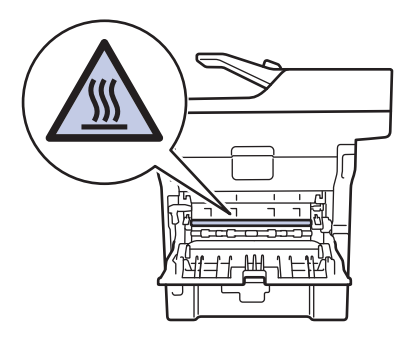

4 Abejomis rankomis švelniai ištraukite užstrigusį popierių iš kaitintuvo.

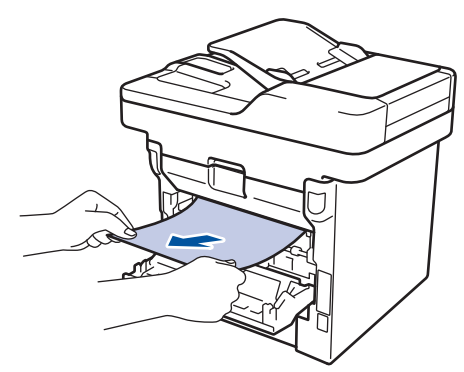

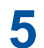

Uždarykite kaitintuvo gaubtą.

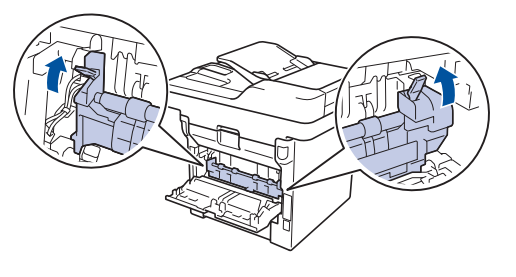

6 Uždarykite galinį gaubtą, kol jis užsifiksuos.

## Popierius užstrigo prietaiso viduje

Jei prietaiso valdymo skydelis ar būsenos stebėjimas rodo, kad prietaiso viduje susidarė grūstis, sekite šiuos žingsnius:

- Palikite prietaisą įjungtą 10 minučių vidiniam vėdinimui, kad būtų atvėsintos itin karštos dalys prietaiso viduje.
- **?** Atidarykite priekinį gaubtą.

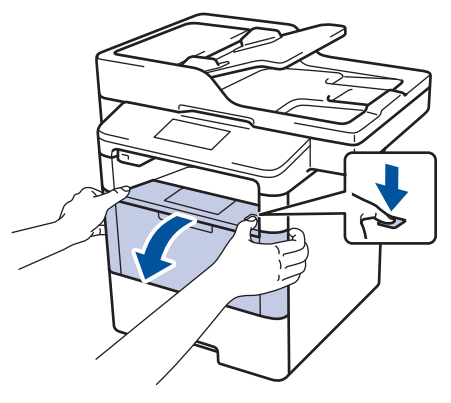

3 Išimkite tonerio kasetę ir būgną.

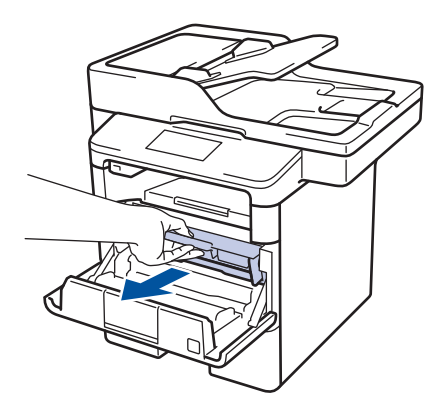

# ▲ ĮSPĖJIMAS

## KARŠTAS PAVIRŠIUS

Vidinės prietaiso dalys bus labai karštos. Prieš jas liesdami, palaukite kol prietaisas atvės.

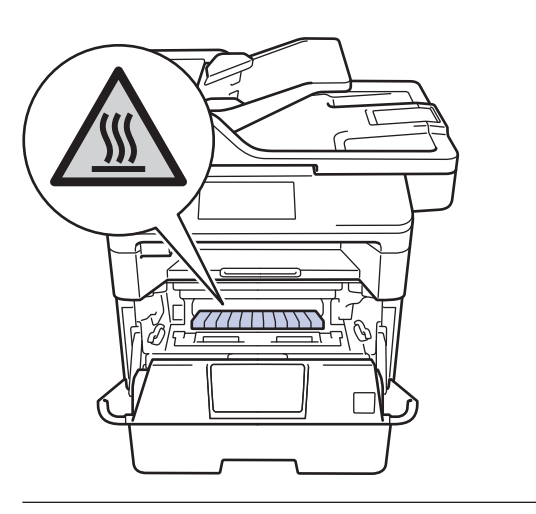

4 Lėtai ištraukite užstrigusį popierių.

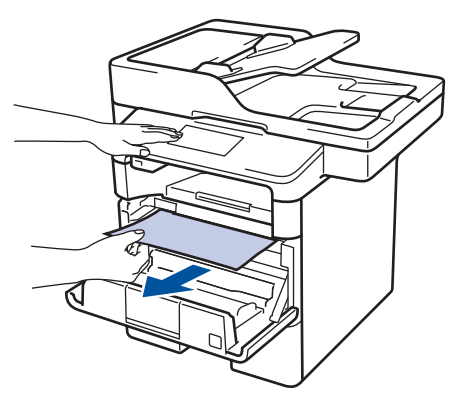

5 Įdėkite tonerio kasetę ir būgną į prietaisą.

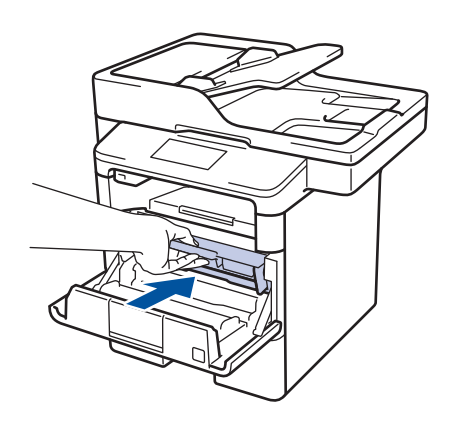

6 Uždarykite priekinį gaubtą.

# Prietaisas užstrigo dvipusio popieriaus dėkle

Jei prietaiso valdymo skydelis ar būsenos stebėjimas rodo, kad dvipusio popieriaus dėkle susidarė grūstis, sekite šiuos žingsnius:

1 Palikite prietaisą įjungtą 10 minučių vidiniam vėdinimui, kad būtų atvėsintos itin karštos dalys prietaiso viduje.

2 Ištraukite popieriaus dėklą iš prietaiso.

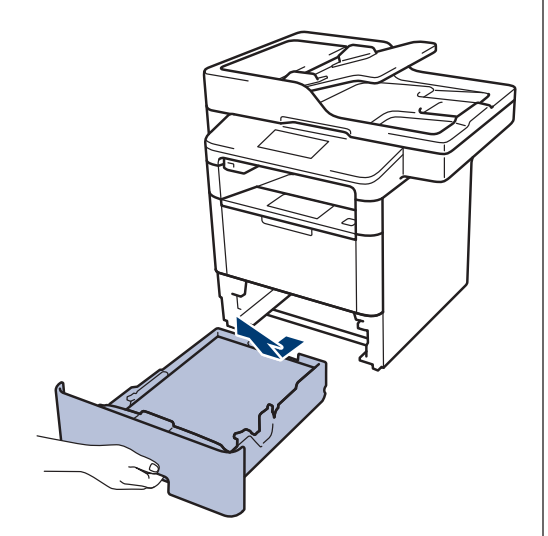

**3** Prietaiso galinėje pusėje visiškai ištraukite dvipusio popieriaus dėklą.

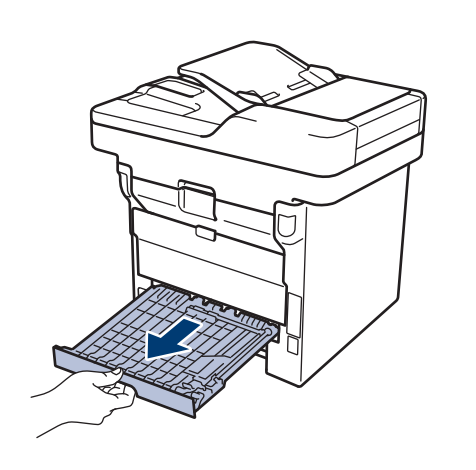

4 Išimkite užstrigusį popierių iš prietaiso ar dvipusio popieriaus dėklo.

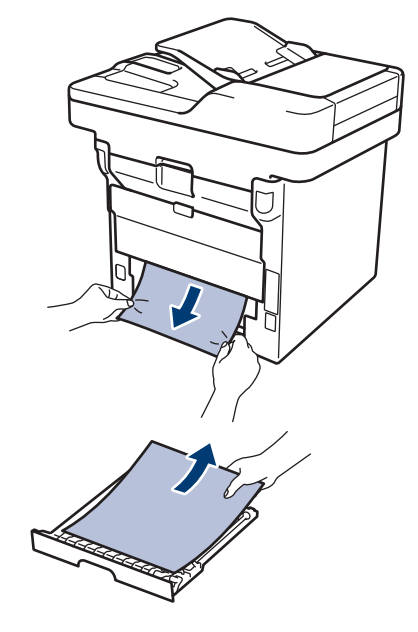

5 Pašalinkite popierių, kuris galėjo užstrigti po prietaisu dėl statinės elektros.

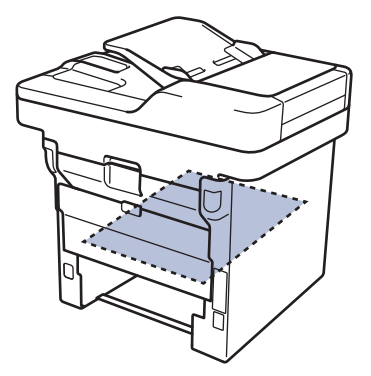

- 6 Jei popieriaus neįmanoma išimti per dvipusio popieriaus dėklą, atidarykite galinį gaubtą.

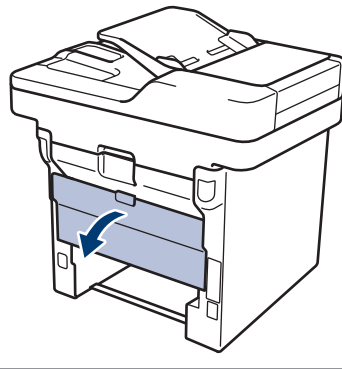

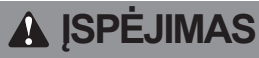

### KARŠTAS PAVIRŠIUS

Vidinės prietaiso dalys bus labai karštos. Prieš jas liesdami, palaukite kol prietaisas atvės.

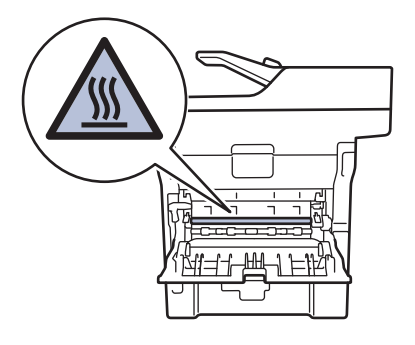

Abejomis rankomis švelniai ištraukite užstrigusį popierių iš prietaiso.

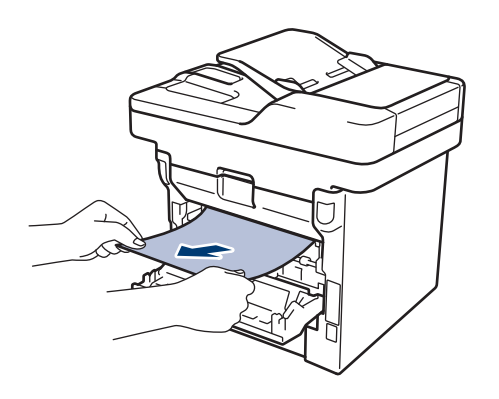

Uždarykite galinį gaubtą, kol jis 8 užsifiksuos.

- Tvirtai įdėkite dvipusio popieriaus dėklą g atgal į galinę prietaiso dalį.
- 10 Tvirtai įdėkite popieriaus dėklą atgal į priekinę prietaiso dalį.

**Priedas** 

# Kaip įvesti tekstą Jūsų Brother prietaise

- Kai reikia įvesti tekstą, Jūsų prietaiso LCD ekrane atsiranda klaviatūra.
- Simboliai gali skirtis, priklausomai nuo Jūsų šalies.
- Klaviatūros išdėstymas gali skirtis, priklausomai nuo atliekamos operacijos.

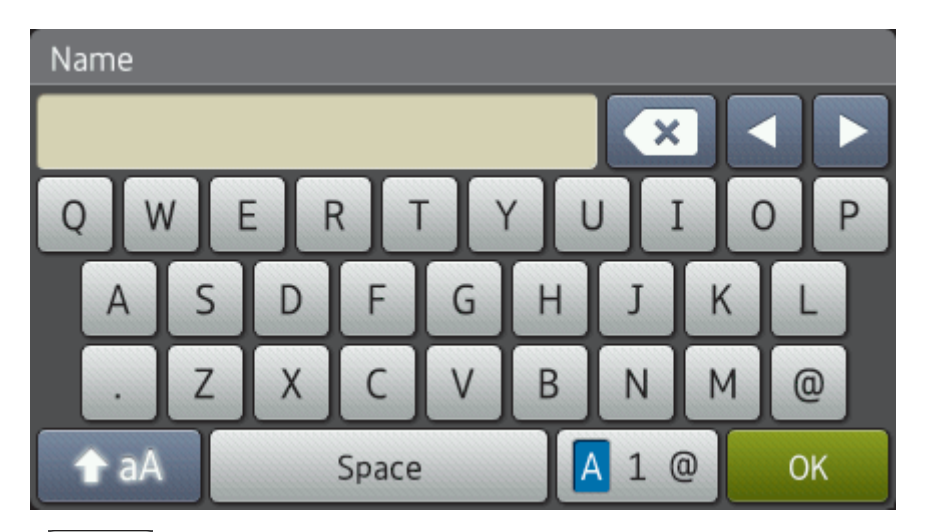

- Spauskite 🛕 1 @ , kad perjungtumėte raides, skaitmenis ir specialiuosius simbolius.
- Spauskite 🛧 🗚 , kad perjungtumėte didžiąsias ir mažąsias raides.
- Norėdami perkelti žymeklį į kairę arba dešinę, spauskite

#### Tarpų įterpimas

• Norėdami įterpti tarpą, spauskite [Space] arba 📐 .

#### Korekcijos

- Jei įvedėte neteisingą simbolį ir norite jį pakeisti, sata is kad perkeltumėte žymeklį prie neteisingo simbolio, tada spauskite . Įveskite teisingą simbolį.
- Jei norite įterpti simbolį spauskite 
   arba
   , kad perkeltumėte žymeklį į tinkamą vietą ir įveskite simbolį.
- Spauskite 🗙 kiekvienam simboliui, kurį norite ištrinti arba paspauskite ir laikykite 🗙 kad ištrintumėte visus simbolius.

# Susijusi informacija

Nustatykite savo stotelės ID 29 puslapyje

# Informacija apie atitikimą Komisijos reglamentui 801/2013

| Elektros sąnaudos<br>prisijungus prie tinklo<br>budėjimo režime ' | DCP-L5500DN      | MFC-L5700DN      | MFC-L5750DW      | DCP-L6600DW/<br>MFC-L6800DW/<br>MFC-L6900DW |
|-------------------------------------------------------------------|------------------|------------------|------------------|---------------------------------------------|
|                                                                   | Maždaug<br>1,9 W | Maždaug<br>2,0 W | Maždaug<br>3,5 W | Maždaug<br>3,7 W                            |

1 Visi tinklo prievadai aktyvuoti ir prijungti

#### Kaip įjungti / išjungti belaidį LAN tinklą

Norėdami įjungti arba išjungti belaidį tinklą, spauskite [WLAN] > [WLAN Enable] > [On] arba [Off]. [Settings] > [Network] >
## Eksploatacinės medžiagos

Atėjus laikui keisti eksploatacines medžiagas, pavyzdžiui, tonerį arba būgną, prietaiso valdymo panelėje arba būsenos ekrane atsiras klaidos pranešimas. Daugiau informacijos apie Jūsų prietaiso eksploatacines medžiagas rasite adresu <u>http://www.brother.com/original/index.html</u> arba susisiekę su savo vietos Brother atstovu.

| Eksploatacinė<br>medžiaga | Eksploatacinės<br>medžiagos modelis                             | Apytikslis tarnavimo<br>laikas (Puslapių<br>išeiga) | Tinkami modeliai                                                                |
|---------------------------|-----------------------------------------------------------------|-----------------------------------------------------|---------------------------------------------------------------------------------|
| Toneiokasstė              | Standartinis<br>toneris:TN-3430<br>TN-3400 (Izraeliui)          | Maždaug<br>3,000 psl. <sup>12</sup>                 | DCP-L5500DN/DCP-L6600DW/<br>MFC-L5700DN/MFC-L5750DW/<br>MFC-L6800DW/MFC-L6900DW |
|                           | Didelės išeigos<br>toneris:TN-3480<br>TN-3410 (Izraeliui)       | Maždaug<br>8,000 psl. <sup>12</sup>                 | DCP-L5500DN/DCP-L6600DW/<br>MFC-L5700DN/MFC-L5750DW/<br>MFC-L6800DW/MFC-L6900DW |
|                           | Labai didelės išeigos<br>toneris:TN-3512<br>TN-3500 (Izraeliui) | Maždaug<br>12,000 psl. <sup>12</sup>                | DCP-L6600DW/MFC-L6800DW/<br>MFC-L6900DW                                         |
|                           | Ypač didelės išeigos<br>toneris:TN-3520<br>TN-3510 (Izraeliui)  | Maždaug<br>20,000 psl. <sup>12</sup>                | MFC-L6900DW                                                                     |
| Būgnas                    | DR-3400<br>DR-3420 (Izraeliui)                                  | Maždaug<br>30,000 psl./<br>50,000 psl. <sup>3</sup> | DCP-L5500DN/DCP-L6600DW/<br>MFC-L5700DN/MFC-L5750DW/<br>MFC-L6800DW/MFC-L6900DW |

Tonerio kasetė ir būgnas yra dvi atskiros dalys.

1 Apytikslė kasetės išeiga deklaruojama pagal ISO/IEC 19752.

<sup>2</sup> A4 arba laiškinio dydžio vienpusiai lapai

<sup>3</sup> Apytiksliai 30000 lapų skaičiuojama pagal 1 lapą spausdinimo užduočiai, o 50000 lapų skaičiuojama pagal 3 lapus spausdinimo užduočiai [A4/laiškiniai vienpusiai lapai]. Puslapių skaičius gali priklausyti nuo įvairių veiksnių, įskaitant, bet neapsiribojant, spausdinimo medžiagos tipu ir dydžiu.

### 

Jei naudojate Windows ®, du kartus spustelėkite ant Brother CreativeCenter ikonos 🎊

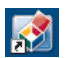

darbalaukyje, kad patektumėte į **NEMOKAMĄ** interneto svetainę, kuri sukurta siekiant Jums padėti paprastai susikurti ir atspausdinti pagal savo poreikius pritaikytą medžiagą su nuotraukomis, tekstu ir kūrybiškumu, kuri skirta Jūsų verslui ar namams.

Macintosh naudotojai Brother CreativeCenter gali pasiekti adresu: <u>http://www.brother.com/creativecenter</u>

# Rodyklė

#### Α

| Adresų knyga                     |              |
|----------------------------------|--------------|
| keitimas                         | 34           |
| saugojimas                       | 34           |
| naudojimas                       | 37           |
| ADT (automatinis dokumentų 18 22 | tiektuvas    |
| Automatinis faksogramu           | , 23, 21, 31 |
| gavimas                          |              |

## С

| Valdymo panelės apžvalga          | 1    |
|-----------------------------------|------|
| NFC (Artimojo lauko komunikacija) | 1    |
| Kopijavimas                       | . 18 |
| nustatymai                        | .20  |
|                                   |      |

#### D

| Data ir laikas |  |
|----------------|--|
| Dokumentas     |  |
| Kaip įdėti .   |  |

#### Ε

| Teksto įvedimas                  | 61     |
|----------------------------------|--------|
| Vokai                            | 12, 16 |
| Klaidų pranešimai                | 42     |
| Išoriniai ir išplėtimo telefonai | 36     |

#### F

| Faksas                         | 29      |
|--------------------------------|---------|
| F/T skambėjimo laikas          | 33      |
| gavimo režimas                 | .30, 32 |
| skambėjimo uždelsimas          | 33      |
| stotelės ID                    | 29      |
| telefono linijos suderinamumas | 30      |
| Faksogramų gavimas             | 32      |
| Faksograma, iš kompiuterio     |         |
|                                |         |

#### J

| Užstrigimai |  | 53 |
|-------------|--|----|
|-------------|--|----|

| dokumentų  | 53   |
|------------|------|
| popieriaus | . 54 |

#### L

| Etiketės                        | 12  | , 10 | ô |
|---------------------------------|-----|------|---|
| LCD (skystųjų kristalų ekranas) | .1, | 3,   | 5 |

#### Μ

| Priežiūros pranešimai |     | 42 |
|-----------------------|-----|----|
| Daugiatikslis deklas  | 10, | 16 |

#### Ν

NFC (artimojo lauko komunikacija) ..... 42

#### Ρ

| Popierius    |    |
|--------------|----|
| Kaip įdėti   | 8  |
| tipas        | 12 |
| Spausdinimas | 14 |

#### R

| Gavimas        | 30, | 32 |
|----------------|-----|----|
| Gavimo režimas | 30, | 32 |

#### S

| Skenavimas               | 26 |
|--------------------------|----|
| Eksploatacinės medžiagos | 63 |

#### T

| TAD (Telefono autoatsakiklis),    |        |
|-----------------------------------|--------|
| išorinis                          | 30, 36 |
| Trikčių šalinimas                 | 41     |
| dokumentų ir popieriaus užstrigi  | imas53 |
| Klaidų ir priežiūros pranešimai . | 42     |
| fakso ir telefono problemos       | 48     |
| spausdinimo arba skenavimo        |        |
| problemos                         | 51     |

#### V

| Balso paštas  |     | 36 |
|---------------|-----|----|
| VoIP sistemos | 30, | 36 |
| Garsas        |     | 7  |

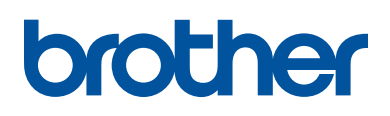

Aplankykite mus adresu www.brother.com

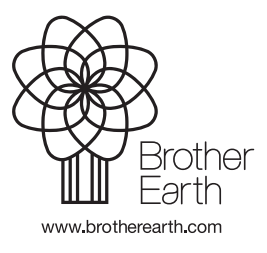

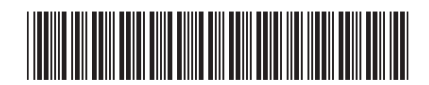

D0056J001-00 JK Versija A